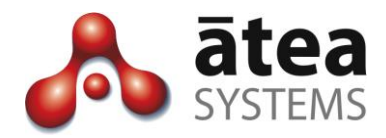

# Service Center Manager SCM v19

# **Supervisor Guide**

Dec 2019

Document version 19b

Atea Systems Limited PO Box 22042, 2 Ganges Road Khandallah, Wellington, New Zealand NZBN 9429036367115 Atea Systems Pty Limited PO Locked Bag Q800, QVB Post Office Sydney, NSW 1230, Australia ABN 57 122 952 783

www.ateasystems.com Copyright © 2019 Atea Systems Limited. All rights reserved.

# Contents

| 1 | Pur  | pose of this guide4                                          |
|---|------|--------------------------------------------------------------|
| 2 | Ser  | vice Center Manager (SCM) Overview4                          |
| 3 | SCN  | Л Roles6                                                     |
| 4 | Get  | ting started – Logging In7                                   |
| 5 | Sup  | ervisor Dashboard – Main Screen8                             |
|   | 5.1  | Add or Remove Agents from a Queue – queue management9        |
|   | 5.2  | Add agents 11                                                |
|   | 5-3  | Check queues assigned to an agent 11                         |
|   | 5.4  | Change agent status – ready and not ready12                  |
|   | 5.5  | Listen in on Conversations – monitor, whisper and barge12    |
|   | 5.6  | Listening to Recordings14                                    |
|   | 5.7  | Queue Reports – Historical Statistics                        |
|   | 5.8  | Queue calls – See calls for a queue17                        |
|   | 5.9  | Intra-day report – Review calling patterns across the day 19 |
|   | 5.10 | Agent Summary – A summary of the agent activity 19           |
|   | 5.11 | Agent Calls – A summary of the agent call statistics21       |
|   | 5.12 | Agent Calls – Call leg detail 23                             |
|   | 5.13 | Agent Activity – Agent state and calls 23                    |
|   | 5.14 | Activity Log – Ready / Not-ready transitions                 |
|   | 5.15 | Custom Reports                                               |
|   | 5.16 | Scheduled Reports – automatically emailed 25                 |
| 6 | Age  | ent Wallboard27                                              |
| 7 | Age  | ent Phones – Ready / Not Ready31                             |
|   | 7.1  | Agent IP desk phone                                          |
|   | 7.2  | Agent with Jabber softphone                                  |
| 8 | Tro  | ubleshooting and Setup33                                     |
|   | 8.1  | Glossary                                                     |

| Date      | Author     | Version | Summary                                                                                                    |
|-----------|------------|---------|----------------------------------------------------------------------------------------------------|
| June 2015 | Murray Lum | 2a      | SCM 2.1 enhancements – agent reports, agent<br>Jabber phone compatibility, Jabber reason codes<br>for "not-ready", auto-start supervisor specific<br>wallboard.                                                                                                    |
| July 2015 | Murray Lum | 2b      | Corrections, additional details for wallboards, and reports including troubleshooting                                                                                                    |
| June 2017 | Murray Lum | 3.oa    | SCM 3 enhancements – look and feel updated, IP<br>phones can make calls and stay in the queue. User<br>can be set to have recording suppressed. Queue<br>reports are agent focussed. Timings based on first<br>person to answer calls, can view call legs for each<br>call. |
| July 2017 | Murray Lum | 3.ob    | Minor edits to info about recording profiles and reports. Added thresholds for queues.                                                                                                    |
| Nov 2019  | Murray Lum | 19a     | Revised images. New reports. Supervisors can now<br>add agents to themselves like an Administrator.<br>Scheduled reports. Monitor and whisper controls.<br>Recordings now on a single tab.                                                                                  |
| Dec 2019  | Murray Lum | 19b     | Expanded glossary, new feature to change agent status.                                                                                                    |

# **Document History**

# **Related Documents**

| Document                 | Description                                                                                            |
|--------------------------|----------------------------------------------------------------------------------------------------|
| SCM Administration Guide | Guide to add/remove Queues, Supervisors and Agents. Set "not ready" reason codes, update screen logos. |
| SCM Design Guide         | Guide to assist with the planning and implementation of and SCM solution                               |

# 1 Purpose of this guide

This guide is a reference for Supervisors using the Atea Service Center Manager (SCM). This document covers:

- Overview of the SCM features
- Overview of the SCM Administrator role and SCM Supervisor roles
- SCM Supervisor tasks
  - Managing Queues and Agents
  - Real-time and historical reporting
  - Listening to recordings
- Agent ready / not ready operation

# 2 Service Center Manager (SCM) Overview

The SCM works with your Cisco UCM phone system to provide additional features for a small contact centre.

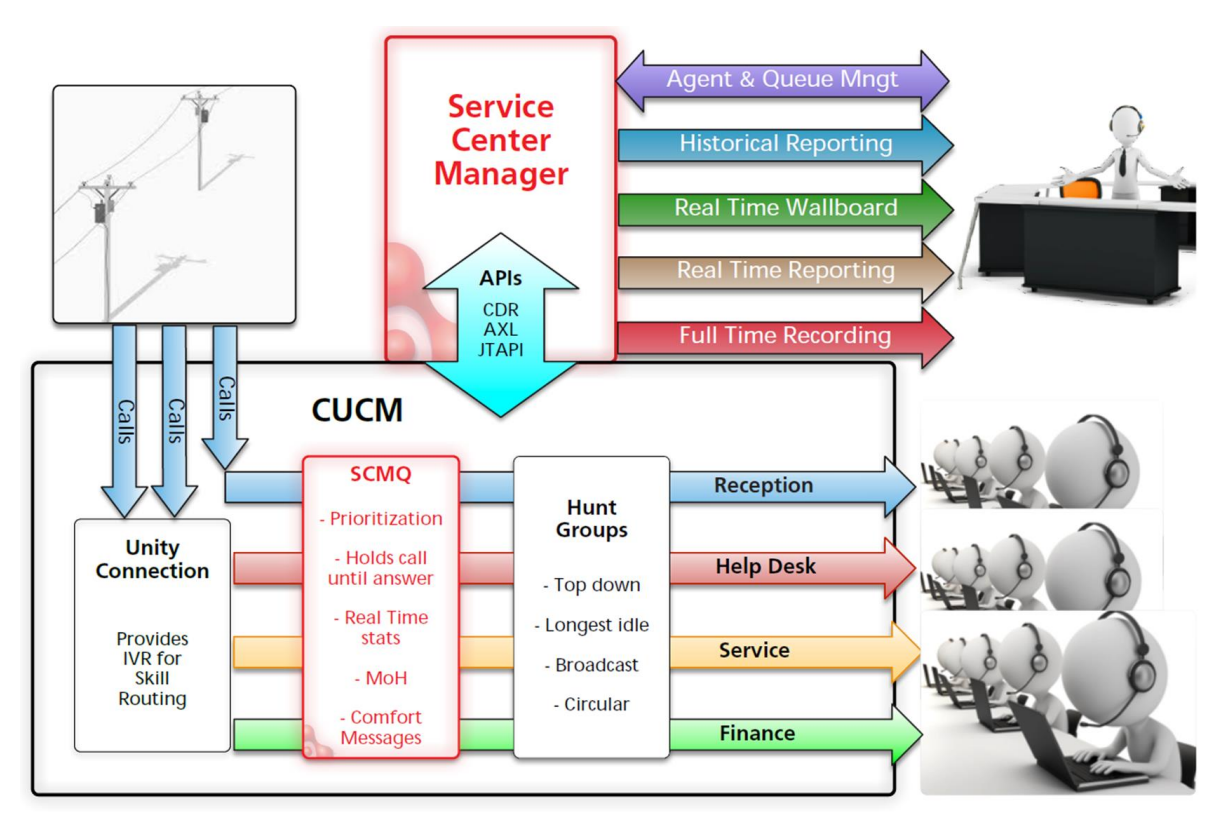

Inbound calls are queued until the SCM finds an agent to handle the call using a hunt group. The SCMQ holds the call until the agent answers. Whilst the call is being held, the caller can be played comfort messages and music, and calls in some queues can be prioritised over others. The SCM provides call statistics directly, without the need to poll the CUCM.

The key functions of the SCM are:

**Call queue control**: Controlling the CUCM to queue and treat calls, then deliver them to an agent that has answered the phone.

Administration: Administrators set up SCM users, Supervisors and hunt group Pilots. This includes items like alias display names, thresholds and Grade of Service (GOS) settings.

**Queue and agent management**: Supervisors use a dashboard to add or remove their agents to any queues the supervisor has access to.

**Realtime Reporting**: Live statistics are presented via Wallboards, the Supervisor Dashboard and the Jabber phone. These are web pages that display information about one or more queues, and update in close to real time. Atea wallboards also highlight when thresholds are exceeded. The thresholds are configurable for statistics like:

- Calls Waiting
- Longest Wait
- Calls Active
- Calls in-progress
- Agents Available

**Historical Reporting**: The Supervisor Dashboard has reports for the supervisor's queues and agents. These include calling statistics, individual call details and activity information.

The Queue Reports have call statistics like:

- Call volumes queue calls, handled, abandoned, abandoned early
- Grade of Service (GOS) met and abandonment rate
- Wait time average, maximum, total (aggregate)
- Average call time, handle time, after call work

The Agent Reports include their outgoing calls. There is information like:

- Call details, duration, queue, wrap up time
- Call volumes

For each agent, there are individual reports showing all their calls.

For each call, you can view the individual call legs that make up the call.

**Full-Time Call Recording**: Supervisors can access recordings of their agent's calls. You can listen to the recordings online from your browser or download the file.

**Monitoring calls live – plus whisper or barge**: Supervisors can listen to calls in progress from their web-browser dashboard. This is transparent to both parties in the call. There is also an optional feature to talk to the agent only (whisper) or join the call (barge).

# 3 SCM Roles

There are three main roles.

#### SCM Administrator – set up and control the SCM

The administrator manages the operation of the SCM. They can:

- Add and remove Cisco hunt pilot numbers that match the SCM queues
- Add users to the SCM (users will be agents or supervisors)
- Assign who will be supervisors
- Assign supervisors to queues
- Assign agents to supervisors
- Setup friendly display names (aliases) for queues and users.

The administrator can also adjust some SCM system settings including:

- Adding a logo to the supervisor page display
- Whether the abandonment rate is visible
- Create the default list of reason codes when agent goes "not-ready"
- Access to the wallboard administration (separate account).

The SCM Administrator may also be a supervisor.

The SCM administrator uses a browser to access the SCM admin console screen, and optionally the Wallboard administration screen (using a separate account).

Some organisations use their ICT service desk to fulfil the SCM administration function.

#### Supervisor – Manage queues and agents

Supervisors manage the queues, agents and calls. Each supervisor may have several agent queues and may add or remove agents to each queue.

The supervisor gets:

- A dashboard with all their queues and agents, including real-time status and a place to manage the assignment of agents
- The ability to alter the status of an agent between ready and not ready
- The ability to listen in on queue phone calls (and if configured, either talk to the agent or join the conversation using the whisper or barge feature)
- A real-time wall board to provide queue and statistical performance
- Historical reports of statistical information and individual calls
- Audio playback of agent recordings
- Activity logs for agents

#### Agents – answer calls

Agents answer the queue calls delivered to their phones. Agents indicate if they are ready to receive calls using their Jabber phone or a button on their desk phone.

# 4 Getting started – Logging In

Use a web browser to access the SCM supervisor dashboard. There will be a link on your intranet, or it may look like this:

#### https://[SCM\_ServerName]/apex/f?p=501

Web browser – Use Chrome or Edge. Some features may not work in other browsers.

Your username and password will match your phone system (CUCM) details. This may be the same as your LAN account if the phone system is linked to the Active Directory.

|                |          | Lo    |
|----------------|----------|-------|
|                |          |       |
| Supervisor Log | in       |       |
| Username sup   | ervisor1 |       |
| Password       |          | Login |

#### Before you begin

Before using the Supervisor Dashboard, you'll need the **SCM administrator** to set you up as a supervisor. They must also assign queues and agents to you.

# 5 Supervisor Dashboard – Main Screen

This dashboard is where you manage queues, agents and access the SCM features.

The dashboard shows all the queues and agents assigned to you.

The main parts of the dashboard are:

- Real time Queue Information a snapshot of each agent queue showing how busy it is
- Agents in queues see at a glance who is already assigned
- Agent status see which agents are on calls or not ready, and can force change of state
- Agents not in queues see the agents currently unassigned
- Navigation tabs to access other sections of the SCM tool
- Wallboard links starts your wallboard in a separate window

Note: **If you are missing some queues**, ask the SCM administrator to add these for you using the SCM Admin Console. You may add agents yourself.

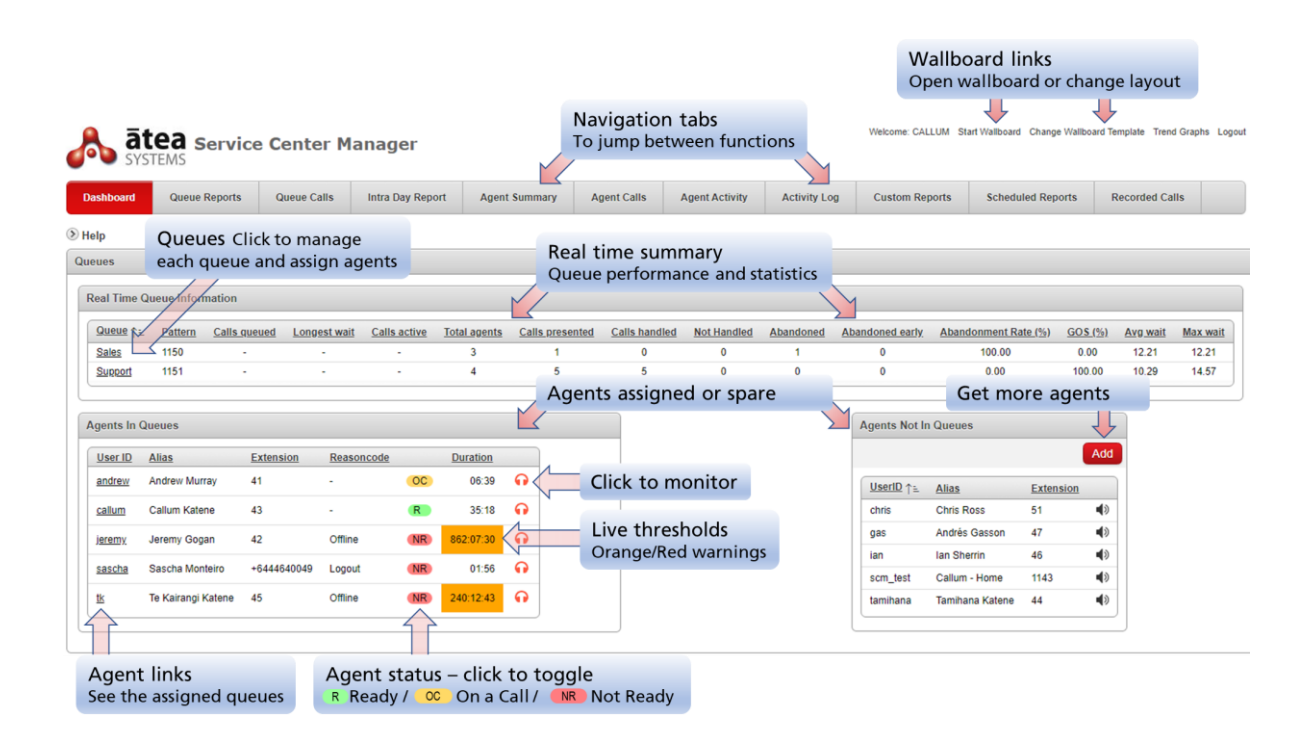

#### Additional information

Agents Available – this turns orange if only one agent is available or red if there are none.

Calls queued – this turns orange if one call is queued or red if there are more.

Column headings - click on any <u>underlined</u> column heading to sort the table.

### 5.1 Add or Remove Agents from a Queue – queue management

Click the link for the **<u>queue</u>** from the supervisor dashboard. This opens an agent queue management window.

| Dashboard                                                                      | Queue Reports                               | Queue Ca                               | lls Ir                     | ntra Day Report                    | Agent Summary               | Agent Calls           | Agent Activity       | Activity Log        | Custom Reports | Scheduled Reports | Recorded Calls |
|--------------------------------------------------------------------------------|---------------------------------------------|----------------------------------------|----------------------------|------------------------------------|-----------------------------|-----------------------|----------------------|---------------------|----------------|-------------------|----------------|
| Line Grou                                                                      | ıp Manad                                    | gement                                 |                            |                                    |                             |                       |                      |                     |                |                   |                |
| Back                                                                           |                                             |                                        |                            |                                    |                             |                       |                      |                     |                |                   |                |
|                                                                                |                                             |                                        |                            |                                    |                             |                       |                      |                     |                |                   |                |
| Max Queue Size<br>Max Wait Time<br>Distribution Algorithm<br>Recording Profile | 0<br>0 seconds<br>1 Top Down                |                                        |                            |                                    |                             |                       |                      |                     |                |                   |                |
| This screen shows the that are not members                                     | e member line grou<br>of the selected qu    | ps of the queue y<br>eue in the Other  | you selected<br>Agents reg | d, and the agents<br>ion.          | that are members of the     | selected line group.  | It also lists agents |                     |                |                   |                |
| If this queue has more                                                         | e than one line grou                        | ip you can acces                       | s the others               | s by selecting from                | the Selected Line Gro       | up select list.       |                      |                     |                |                   |                |
| To remove an agent fr<br>click the green add icc                               | rom the selected lir<br>on + beside their n | e group, click the<br>ame in the Other | e red remov<br>Agents reg  | e icon <b>X</b> beside th<br>gion. | e agent's name. To add      | an agent to the selec | ted line group,      |                     |                |                   |                |
| Note: if the Recording<br>recording will not be e                              | Profile is empty,<br>enabled for agents     | added to a Queue                       | e                          | Ad                                 | just agent p                | riority               |                      |                     |                |                   |                |
| Queue Manageme                                                                 | ent                                         |                                        |                            | -//                                |                             |                       |                      |                     |                |                   |                |
| Selected Line Grou                                                             | up 1: LG Sales                              | ~                                      |                            |                                    |                             |                       |                      |                     |                |                   |                |
| Current Agents                                                                 | for LG_Sales                                |                                        |                            | Other Agent                        | 5                           |                       |                      |                     |                |                   |                |
|                                                                                |                                             | Change C                               | Order                      | Userl                              | Alias                       | Extension             | Order<br>↑≞          |                     |                |                   |                |
| UserID                                                                         | Alias                                       | Extension Or                           | <u>rder</u><br>↑≞          | + callum                           | Callum Katene               | 43                    | 1                    |                     |                |                   |                |
| x andrew                                                                       | Andrew<br>Murray                            | 11 2                                   |                            | + chris<br>+ gas                   | Chris Ross<br>Andrés Gasson | 51<br>47              | -                    | Click + to a        | add agent to d | queue             |                |
| x jeremy                                                                       | Jeremy<br>Gogan                             | 12 3                                   |                            | + ian                              | lan Sherrin                 | 46                    |                      |                     |                |                   |                |
| x murray                                                                       | Murray Lum                                  | 48 -                                   |                            | + sascha                           | Sascha<br>Monteiro          | \+6444640049          | -                    | Click <b>x</b> to r | emove agent    | from queue        |                |
|                                                                                |                                             |                                        | 1-3                        | + scm_t                            | est Callum - Home           | 1143                  |                      |                     |                |                   |                |
|                                                                                |                                             |                                        |                            | + tamiha                           | na Tamihana<br>Katene       | 44                    | -                    |                     |                |                   |                |
|                                                                                |                                             |                                        |                            | + tk                               | Te Kairangi<br>Katene       | 45                    | -                    |                     |                |                   |                |
|                                                                                |                                             |                                        |                            |                                    |                             |                       | 1 - 8                |                     |                |                   |                |
|                                                                                |                                             |                                        |                            |                                    |                             |                       |                      |                     |                |                   |                |

**Max queue size / Max wait time / Distribution Algorithm** – these are configured by your phone system administrator. They appear here for your information.

**Selected line group** – this is the line group you are configuring. If there are several for this hunt group queue, be sure to configure each one.

To add an agent - click the green + next to the agent name in the Other Agents list

To remove an agent – click the red x next to the agent name in the Current Agents list

If you are missing an agent from your list, check to see if they are on a different line group. You can add them to the SCM yourself from the Supervisor dashboard using the Add button. Alternatively, the SCM administrator can add agents for you.

**To prioritise the agents** – click the **Change Order** button to open a new window. (This button only appears if the queue algorithm is set to **top-down** or **circular**. You can't adjust the order if the distribution algorithm is longest idle or broadcast.)

Agents in the ordered list will get calls in preference to any other available agents.

| Agent Order in LG_97                                  | 2            |              |                                                       |             |                                                                                             |
|-------------------------------------------------------|--------------|--------------|-------------------------------------------------------|-------------|---------------------------------------------------------------------------------------------|
|                                                       |              |              |                                                       |             | Cancel Apply                                                                                |
| Move agents to the righ<br>listed in the ordered list | t-ha<br>will | nd-s<br>be a | ide of the panel in the r<br>dded at random after the | equ<br>e or | ired order and press Apply. Agents who are added to a LineGroup and are not<br>dered Agents |
| Available Agents                                      |              |              | Ordered Agents                                        |             |                                                                                             |
| Andrew                                                |              |              | Robin                                                 |             |                                                                                             |
| Atea Supervisor1                                      |              |              | Scm User6                                             |             |                                                                                             |
| Scm User                                              |              | ആ            | Mary                                                  |             |                                                                                             |
|                                                       |              | 000          | Callum                                                |             | <b> </b>                                                                                    |
|                                                       |              | 44           |                                                       |             |                                                                                             |
|                                                       |              | 8            |                                                       |             | Ĩ.                                                                                          |
|                                                       |              | &            |                                                       |             | х<br>д                                                                                      |
|                                                       |              | ≪3           |                                                       |             | ×                                                                                           |
|                                                       |              |              |                                                       |             |                                                                                             |
|                                                       | -            |              |                                                       | -           |                                                                                             |
|                                                       |              |              | L                                                     |             | 1                                                                                           |
|                                                       |              |              |                                                       |             |                                                                                             |

- Add the high priority agents to the **Ordered Agents** list. They will always receive calls first, based on the algorithm and their position in the list. (For example, with top-down, Mary will get calls only when the two users above her are unavailable or on calls.)
- Anyone in the **Available Agents** list will only receive calls if the Ordered Agents are unavailable.

To rearrange the agents, select the agent and use the arrows ">" to move them to the **Ordered Agents** box. Now select an agent in this box and use the up and down arrows to put the agents in the order you desire.

When you are done, click the **Apply** button to save the changes otherwise click **Cancel**, to return to the queue management screen.

When you finish managing the queue, close the window to return to the Supervisor dashboard.

#### Additional information

An agent queue is a hunt group or hunt pilot on the Cisco phone system. These represent the collection of agents that the calls are delivered to. Often a hunt group has just a single line group, but your phone system may be configured with several line groups. If there are several of these "Member line groups", you can arrange the agents within each one or otherwise ask for the configuration to be simplified.

These queues may be different from the SCM inbound queue. The SCM may be configured with several inbound queues pointing to a single hunt group.

### 5.2 Add agents

As a supervisor, you can add any agents that are you are missing using the **Supervisor** dashboard.

Click the **Add** button in the list of Agents not in queues.

| ashboard   | Queue Repo          | orts Que   | eue Calls    | Intra Day Repo | ort Agen     | t Summary | A     | gent Calls    | Agent Activity | Activity Lo | Custom Re        | ports Schedu  | led Repo | rts F          | Recorded Ca | ills  |
|------------|---------------------|------------|--------------|----------------|--------------|-----------|-------|---------------|----------------|-------------|------------------|---------------|----------|----------------|-------------|-------|
| elp        |                     |            |              |                |              |           |       |               |                |             |                  |               |          |                |             |       |
| eues       |                     |            |              |                |              |           |       |               |                |             |                  |               |          |                |             |       |
| Real Time  | Queue Informati     | on         |              |                |              |           |       |               |                |             |                  |               |          |                |             |       |
| Queue 1    | . <u>Pattern Ca</u> | Ils queued | Longest wait | Calls active   | Total agents | Calls pre | ented | Calls handled | Not Handled    | Abandoned   | Abandoned early  | Abandonment R | ate (%)  | <u>GOS (%)</u> | Avg wait    | Max w |
| Sales      | 1150                |            | -            |                | 3            |           |       | -             | 1              | -           |                  |               |          |                |             |       |
| Support    | 1151                |            |              | •3             | 4            |           |       |               | -              | · ·         |                  |               |          | ×              |             |       |
| gents In ( | Queues              |            |              |                |              |           |       |               |                |             | Agents Not In    | Queues        | ne ag    |                |             |       |
| User ID    | Alias               | Extensio   | on Reason    | ncode          | Duration     |           |       |               |                |             |                  |               |          | Add            |             |       |
| andrew     | Andrew Murray       | 41         |              | 00             | 11:16        | •         |       |               |                |             | <u>UserID</u> ↑= | Alias         | Extens   | ion            | 1           |       |
| callum     | Callum Katene       | 43         | Offline      | (NR)           | 09:02:16     | •         |       |               |                |             | chris            | Chris Ross    | 51       | 49             |             |       |
| jeremy     | Jeremy Gogan        | 42         | Offline      | NR             | 818:17:40    |           |       |               |                |             | gas              | Andrés Gasson | 47       | 4>             |             |       |
| cascha     | Sascha Monteiro     | +644464    | 0049 Lunch   | ND             | 03:15:20     | 0         |       |               |                |             | ian              | Ian Sherrin   | 46       | 4>             |             |       |
| 2025/10    | Sascha Monteiro     | - 044404   | Lunch        | INA            | 00.10.20     |           |       |               |                |             | scm_test         | Callum - Home | 1143     | 4)             |             |       |
|            |                     |            |              |                |              |           |       |               |                |             |                  |               |          |                |             |       |

| dd Agent                                                                                                    |           |                                    |              |                                  |                      |                                         |
|----------------------------------------------------------------------------------------------------|-----------|------------------------------------|--------------|----------------------------------|----------------------|-----------------------------------------|
|                                                                                                    |           |                                    |              |                                  |                      |                                         |
| earch                                                                                                    |           |                                    |              |                                  |                      | Optional search criteria                |
| Call Manag                                                                                                    | er Agents |                                    |              |                                  |                      |                                         |
| lastN<br>+ Atea                                                                                                    | ame ↑≞    | firstName use<br>Developers DEVELO | rID Exter    | nsion Routepa<br>640068 P_Atea_I | artition<br>Internal | Agents on the CUCM                      |
|                                                                                                    |           |                                    |              | row(s) 1                         | l - 1 of 1           |                                         |
|                                                                                                    |           |                                    |              |                                  |                      |                                         |
| Add Agent         Search       Go       Optional search criteria         Call Manager Agents       Agents on the CUCM <ul> <li>A tea</li> <li>Developers</li> <li>DEVELOPERS</li> <li>V=6444640068</li> <li>P_Atea_Internal</li> <li>row(s) 1-1 of 1</li> </ul> Agents on the CUCM         SCM Agents       Individual users that can be SCM agents <ul> <li>P_Atea_Internal</li> <li>yeremy Jeremy Gogan</li> <li>P_Atea_Internal</li> <li>yeremy Jeremy Gogan</li> <li>P_Atea_Internal</li> <li>+</li> <li>andrew Andrew Murray</li> <li>P_Atea_Internal</li> <li>+</li> <li>andrew Andrew Murray</li> <li>P_Atea_Internal</li> <li>+</li> <li>tanihana Tamihana Katene</li> <li>P_Atea_Internal</li> <li>+</li> <li>tanihana Tamihana Katene</li> <li>P_Atea_Internal</li> <li>+</li> <li>tanihana Tamihana Katene</li> <li>P_Atea_Internal</li> <li>+</li> <li>tanihana Tamihana Katene</li> <li>P_Atea_Internal</li> <li>+</li> <li>tanihana Tamihana Katene</li> <li>P_Atea_Internal</li> <li>+</li> <li>tanihana Tamihana Katene</li> <li>P_Atea_Internal</li> <li>+</li> <li>tanihana Tamihana Katene</li> <li>P_Atea_Internal</li> <li>+</li> <li>tanihana Tamihana Katene</li> <li>P_Atea_Internal</li> <li>+</li> <li>tanihana</li> <li>Tanihana</li> <li>Tanitana</li></ul> |           |                                    |              |                                  |                      |                                         |
| Pkid ↑≞                                                                                                    | Userid    | Alias                              | Extension    | Routepartition                   |                      | Individual users that can be SCM agents |
| +                                                                                                    | gas       | Andrés Gasson                      | 47           | P_Atea_Internal                  |                      | indifiedul asols that can so som agonts |
| +                                                                                                    | jeremy    | Jeremy Gogan                       | 42           | P_Atea_Internal                  |                      |                                         |
| +                                                                                                    | callum    | Callum Katene                      | 43           | P_Atea_Internal                  |                      |                                         |
| +                                                                                                    | andrew    | Andrew Murray                      | 41           | P_Atea_Internal                  |                      |                                         |
| +                                                                                                    | ian       | lan Sherrin                        | 46           | P_Atea_Internal                  |                      | Click + to add agent to your queue      |
| +                                                                                                    | sascha    | Sascha Monteiro                    | \+6444640049 | P_Atea_Internal                  |                      |                                         |
| +                                                                                                    | tamihana  | Tamihana Katene                    | 44           | P_Atea_Internal                  | 1                    |                                         |
| +                                                                                                    | scm_test  | Callum - Home                      | 1143         | P_Atea_Internal                  |                      |                                         |
| +                                                                                                    | tk        | Te Kairangi Katene                 | 45           | P_Atea_Internal                  | ]                    |                                         |
|                                                                                                    |           |                                    |              | 1 - 9                            | *                    |                                         |
|                                                                                                    |           |                                    |              |                                  |                      |                                         |

Find the agent you'd like to add and click the green + to add them to your list.

Once you have added them, you can adjust which queues they belong to.

### 5.3 Check queues assigned to an agent

To see the queues assigned to an agent, click the agent **UserID** on the **Supervisor dashboard**. To adjust the assignment, close the window and click on the queue on the dashboard.

| ue Members | hip andrew |               |  |    |
|------------|------------|---------------|--|----|
| Queue 🔻    | Extension  | Line Group    |  |    |
| Sales      | 1150       | LG_Sales      |  |    |
| Support    | 1151       | LG_Developers |  |    |
|            |            |               |  |    |
|            |            |               |  |    |
|            |            |               |  |    |
|            |            |               |  |    |
|            |            |               |  |    |
|            |            |               |  | CI |

### 5.4 Change agent status – ready and not ready

The dashboard shows whether an agent is ready (green), on a call (amber) or not ready (red) using coloured icons.

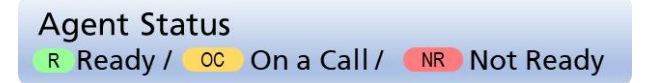

You can force a change of state on an agent by clicking on the icon. This opens a window to allowing you to confirm that you want to toggle their status between ready or not ready.

| Force Agent to NotReady status |      |
|--------------------------------|------|
| Agent UserID murray            |      |
| Agent Extension 48             |      |
| Reason Supervisor ~            |      |
| Force Agent State To NotRe     | eady |
| Message                        |      |

### 5.5 Listen in on Conversations – monitor, whisper and barge

On the dashboard, click the headphone  $\widehat{\bullet}$  icon. When the agent is on a call, you'll have the option to listen in on the conversation.

| Atea | Systems - | SCM | Supervisor | Guide |
|------|-----------|-----|------------|-------|
|------|-----------|-----|------------|-------|

| ashboard         | Queue Reports     | Queu      | e Calls     | Intra Day Report | t Agent      | Summary A       | gent Calls    | Agent Activity | Activity Log | Custom Rep       | oorts Scheduled   | Reports            | Recorded Ca | lls      |
|------------------|-------------------|-----------|-------------|------------------|--------------|-----------------|---------------|----------------|--------------|------------------|-------------------|--------------------|-------------|----------|
| elp              |                   |           |             |                  |              |                 |               |                |              |                  |                   |                    |             |          |
| eues             |                   |           |             |                  |              |                 |               |                |              |                  |                   |                    |             |          |
| Real Time Que    | eue Information   |           |             |                  |              |                 |               |                |              |                  |                   |                    |             |          |
| Queue ↑=         | Pattern Calls     | gueued Lo | ongest wait | Calls active     | Total agents | Calls presented | Calls handled | Not Handled    | Abandoned    | Abandoned early  | Abandonment Rate  | (%) <u>GOS (%)</u> | Avg wait    | Max wait |
| Sales            | 1150              | -         | -           | -                | 3            | 1               | 0             | 0              | 1            | 0                | 100.00            | 0.00               | 12.21       | 12.21    |
| Support          | 1151              | -         |             |                  | 4            | 5               | 5             | 0              | 0            | 0                | 0.00              | 100.00             | 10.29       | 14.57    |
| andrew Ar        | ndrew Murray      | 41        | -           | 00               | 06:39        | •               | lick to m     | onitor         |              | <u>UserID</u> ↑= | <u>Alias</u>      | Extension          |             |          |
| andrew Ar        | ndrew Murray      | 41        | -           | 00               | 06:39        |                 | lick to m     | onitor         |              | <u>UserID</u> ↑= | Alias E           | xtension           |             |          |
| callum Ca        | allum Katene      | 43        | -           | R                | 35:18        | ••              |               |                |              | chris            | Chris Ross 5      | 51 <b>4</b> 9      | 1           |          |
| <u>jeremy</u> Je | eremy Gogan       | 42        | Offline     | NR               | 862:07:30    | •               |               |                |              | gas              | Andrés Gasson 4   | 7                  |             |          |
| sascha Sa        | ascha Monteiro    | +64446400 | 49 Lonout   | ND               | 01:56        | 0               |               |                |              | ian              | Ian Sherrin 4     | 16 <b>4</b> )      |             |          |
| 202010           | ascha Monteiro    | .04440400 | Ho Logour   |                  | 01.50        |                 |               |                |              | scm_test         | Callum - Home 1   | 143 🌒              |             |          |
| <u>tk</u> Te     | e Kairangi Katene | 45        | Offline     | NR               | 240:12:43    | •               |               |                |              | tamihana         | Tamihana Katene 4 | 14 <b>4</b> >      |             |          |
|                  |                   |           |             |                  |              |                 |               |                |              |                  |                   |                    |             |          |
|                  |                   |           |             |                  |              |                 |               |                |              |                  |                   |                    |             |          |

When monitoring is active, a pop-up box allows you to start listening in on a conversation from your computer. You may wish to use a headset with this feature.

|   | Dashboard       | Queue Reports      | Queue C     | alls             | Intra Day Report | Agent Summary         | Agent Call  | s Age     | ent Activity | Activity Lo | g Custom Rep    | oorts Schedul   |
|---|-----------------|--------------------|-------------|------------------|------------------|-----------------------|-------------|-----------|--------------|-------------|-----------------|-----------------|
| ۲ | Help            |                    |             |                  |                  |                       |             |           |              |             |                 |                 |
| Q | )ueues          |                    |             |                  |                  |                       |             |           |              |             |                 |                 |
|   | Real Time C     | Queue Information  |             |                  |                  |                       |             |           |              |             |                 |                 |
|   | Queue ↑=        | Pattern Calls      | queued Long | <u>jest wait</u> | Calls active To  | tal agents Calls pres | ented Calls | nandled N | ot Handled   | Abandoned   | Abandoned early | Abandonment Rat |
|   | Sales           | 1150               | -           | -                |                  |                       |             |           |              |             |                 | -               |
|   | Support         | 1151               | -           | ÷                | Monitoring ex    | ctension 41           |             |           |              |             |                 | -               |
|   |                 |                    |             |                  | Moni             | tor W                 | hisper      |           |              |             |                 |                 |
|   | Agents In G     | lueues             |             |                  |                  |                       |             |           |              |             |                 | lueues          |
|   | User ID         | Alias              | Extension   | Reas             | Sta              | rt                    | Start       |           |              |             |                 |                 |
|   | andrew          | Andrew Murray      | 41          | -                |                  | <u> </u>              | $\land$     |           |              |             |                 | lias            |
|   | callum          | Callum Katene      | 43          | -                |                  |                       |             |           |              |             |                 | Chris Ross      |
|   | ieremy          | Jeremy Gogan       | 42          | Offlir           |                  |                       | Whisper -   | - speak   | to agent     | only        |                 | Andrés Gasson   |
|   | <u>)oroni);</u> | ooroniy oogun      | 72          | 0                |                  |                       | •           | -         |              |             |                 | an Sherrin      |
|   | sascha          | Sascha Monteiro    | +6444640049 | Meet             | M                | onitor an activ       | e call      |           |              |             |                 | allum - Home    |
|   | <u>tk</u>       | Te Kairangi Katene | 45          | Offlir           | _                |                       |             |           |              |             |                 | amihana Katene  |
|   |                 |                    |             |                  |                  |                       |             |           |              |             | Close           |                 |

Monitor – listen in on a conversation

Whisper – speak to the agent only. The other party in call will not hear what you say.

**Barge** – join the conversation.

Whisper or barge features require an additional license and may not be included on your system.

# 5.6 Listening to Recordings

From the dashboard select the recorded calls tab.

Enter a date and time range, and the search criteria. You may choose a queue and any specific agent or other item.

Your system may be setup where calls are only recorded for queue calls and for specific queues.

| Dashboard              | Queue Reports                    | Queue Calls    | Intra Day Report     | Agent Summary                              | Agent Calls A            | agent Activity     | Activity Log | Custom Reports | Scheduled Reports | Recorded Calls |
|------------------------|----------------------------------|----------------|----------------------|--------------------------------------------|--------------------------|--------------------|--------------|----------------|-------------------|----------------|
| Recorded Ca            | alls                             |                |                      |                                            |                          |                    |              | Select Rec     | orded Calls       |                |
| Start 20-N<br>End 20-N | Nov-2019 00:00<br>Nov-2019 23:59 |                | Enter<br>and p       | <sup>r</sup> dates/time<br>press <b>Go</b> | es, search item          | and queu           | e            |                |                   |                |
| Search<br>Queue < A    | ∥> ▼                             |                | Go Reset Bac         | × 🔶 G                                      | io back to prev          | ious screei        | n            |                |                   |                |
| Hunt Pilot             | <u>Start Time</u> ↓=             | Calling Number | Calling name         | Called Number                              | Agent Name               | Duration           |              |                |                   |                |
| 1151                   | 21-NOV-2019 13:49:31             | +6444640068    | Sascha               | +6444640049                                | Sascha Monteiro [sascha] | 24 🧕               | ۵ 📥 🔍        |                |                   |                |
| 1151                   | 21-NOV-2019 12:35:55             | 1068           | Atea Development Lab | 43                                         | Callum Katene [callum]   | 66 🧕 🧕             |              | Play recor     | ding              |                |
| 1151                   | 21-NOV-2019 12:19:04             | 1068           | Atea Development Lab | 43                                         | Callum Katene [callum]   | 19 🧕               | 2            |                |                   |                |
| 1151                   | 21-NOV-2019 12:08:18             | 1068           | Atea Development Lab | 43                                         | Callum Katene [callum]   | 224 🧕              | ے) 🕹 🍋       | Download       | recording         |                |
| 1151                   | 21-NOV-2019 11:56:20             | 1068           | Atea Development Lab | 43                                         | Callum Katene [callum]   | 134 🧕              | ` 🛓 🔾        |                |                   |                |
| 1151                   | 21-NOV-2019 11:01:18             | 1068           | Atea Development Lab | 43                                         | Callum Katene [callum]   | 73 🧕               | 2            |                |                   |                |
| 1151                   | 21-NOV-2019 10:05:58             | 1068           | Atea Development Lab | 43                                         | Callum Katene [callum]   | 51 🧕               | ) 📥          |                |                   |                |
| 1151                   | 21-NOV-2019 09:44:10             | 1068           | Atea Development Lab | 43                                         | Callum Katene [callum]   | 9 🧕                | 2            |                |                   |                |
| 1151                   | 21-NOV-2019 09:41:32             | 1068           | Atea Development Lab | 43                                         | Callum Katene [callum]   | 23 🧕               | ۵ 📥          |                |                   |                |
| 1151                   | 21-NOV-2019 08:54:03             | 1068           | Atea Development Lab | 43                                         | Callum Katene [callum]   | 89 🧕               | ۵ 📥          |                |                   |                |
| 1151                   | 20-NOV-2019 14:30:20             | +6444640068    | Sascha               | +6444640049                                | Sascha Monteiro [sascha] | 5 🧕                | ۵ 📥          |                |                   |                |
| 1151                   | 20-NOV-2019 14:30:04             | +6444640068    | Sascha               | +6444640049                                | Sascha Monteiro [sascha] | 15 🧕               | ۵ 📥          |                |                   |                |
| 1151                   | 20-NOV-2019 14:29:38             | +6444640068    | Sascha               | +6444640049                                | Sascha Monteiro [sascha] | 15 🧕               | ۵ 📥          |                |                   |                |
| 1151                   | 20-NOV-2019 14:29:11             | +6444640068    | Sascha               | +6444640049                                | Sascha Monteiro [sascha] | 14 🧕               | ۵ 📥          |                |                   |                |
| 1151                   | 20-NOV-2019 14:28:46             | +6444640068    | Sascha               | +6444640049                                | Sascha Monteiro [sascha] | 27 🧕               | 🖻 📥          |                |                   |                |
| Download               | Downloa                          | d report to    | o CSV file           |                                            | row                      | (s) 1 - 15 of 39 🗸 | Next (>)     |                |                   |                |

To listen to a recording from your computer, click the play 🕑 icon.

To download a recording, click the download <sup>\*</sup> icon. Recording files are in .wav format and are playable by all common media players.

# 5.7 Queue Reports – Historical Statistics

From the dashboard, select the **Queue Reports** tab. You'll see a list of all queues that had calls. Any queues without calls are hidden.

| Dashbo   | oard C                                   | Queue Repor                    | ts Queue         | Calls Intra    | Day Report Age      | ent Summary                   | Agent Calls     | Agent Activity     | Activity Log     | Custom Rep       | orts Sch         | neduled Reports    | Recorded Calls         |
|----------|------------------------------------------|--------------------------------|------------------|----------------|---------------------|-------------------------------|-----------------|--------------------|------------------|------------------|------------------|--------------------|------------------------|
| Queue S  | tatistics                                |                                | Sele             | ct Queue F     | Reports             |                               |                 |                    |                  |                  |                  |                    |                        |
| Star     | t Date 20-N<br>d Date 20-N<br>Queue < Al | OV-2019<br>OV-2019<br>Queues > | Go               |                | Enter of and pr     | late, select<br>ess <b>Go</b> | queue           |                    |                  | Que              | ue statist       | tics               |                        |
| Queue    | Hunt<br>Pilot                            | Queue<br>Calls                 | Calls<br>Handled | Not<br>Handled | Abandoned A         | bnd Abnd<br>arly (%           | Rate GOS Me     | t Min Wait<br>Time | Avg Wait<br>Time | Max Wait<br>Time | Avg Call<br>Time | Avg Handle<br>Time | Avg After Call<br>Work |
| Sales    | 1150                                     | 2                              | 2                | Q              | Q                   | 0 -                           | 100             | 6                  | 7                | 7                | 42               | 66                 | 24                     |
| Support  | 1151                                     | 30                             | 27               | Q              | 3                   | 0 10                          | 63              | 5                  | 16               | 57               | 11               | 11                 | 2                      |
| Total    |                                          | 32                             | 29               | 0              | 3                   | 0 9                           | 66              | 5                  | 15               | 57               | 13               | 15                 | 24                     |
| Download |                                          |                                | Click to         | o see calls    |                     |                               |                 |                    |                  |                  |                  |                    |                        |
| Agent    | Handled                                  | Missed                         | Avg Talk Time    | Max Talk Time  | Avg After Call Time | Max After Call                | Fime Min Handle | Time Avg Handl     | e Time Max H     | andle Time       |                  |                    |                        |
| callum   | 6                                        | <u>12</u>                      | 3                | 5              | 0                   | 0                             | 2               | 3                  |                  | 5                |                  |                    |                        |
| sascha   | 21                                       | 2                              | 14               | 62             | 0                   | 0                             | 2               | 14                 |                  | 62               |                  |                    |                        |
| andrew   | 2                                        | Q                              | 42               | 55             | 24                  | 25                            | 55              | 66                 |                  | 77               |                  |                    |                        |
| Total    | 29                                       | 14                             | 13               | 62             | 2                   | 25                            | 2               | 15                 |                  | 77               |                  |                    |                        |
| Download |                                          | Down                           | load repo        | rt as CSV fi   | le                  |                               |                 |                    |                  |                  |                  |                    |                        |

Enter the date range and press "Go". You can type the date directly or use the date picker.

You can filter this to a single queue or see all queues that you have access to.

There are two sections:

- Queue summary shows you the performance for each hunt pilot number
- Agent information shows the performance grouped by agents

The fields in the queue reports are:

| Field              | Description                                                                                                    |
|--------------------|----------------------------------------------------------------------------------------------------|
| Queue              | The name of the queue or hunt pilot. This is the alias set by the SCM administrator for the Cisco Hunt Pilot number                             |
| Hunt Pilot         | The directory number of the Cisco Hunt Pilot                                                                                                    |
| Call volumes       | Quantity of calls in each case. Click the underlined number to see the individual calls as shown in the Queue Calls report.                     |
| Queue Calls        | Calls presented to the queue                                                                                                    |
| Calls Handled      | Calls handled and answered normally                                                                                                    |
| Not Handled        | Calls that were not answered or abandoned                                                                                                    |
| Abandoned          | The caller hung up before the call was answered                                                                                                 |
| Abandoned<br>Early | • The caller hung up in less time than is reasonable for an agent to answer the call. This setting set per hunt pilot by the SCM administrator. |
| Abnd rate (%)      | Percentage of calls abandoned                                                                                                    |

| Field                                                                                                    | Description                                                                                                    |
|----------------------------------------------------------------------------------------------------|----------------------------------------------------------------------------------------------------|
| GOS Met (%)                                                                                                    | Percentage of calls that met the grade of service (GOS). This is the time-to-<br>answer service level specific to each hunt pilot. The SCM administrator sets<br>this.                                                                                                    |
| Wait times<br>Min Wait Time<br>Avg Wait Time<br>Avg Call Time<br>Avg Handle Time<br>Avg After Call<br>Work                                             | <ul> <li>These are all measured in seconds.</li> <li>Minimum time a caller waited for a call to be answered</li> <li>Average time it takes for a call to be answered</li> <li>Average duration of all calls</li> <li>Average time to handle a call (call time plus after call work)</li> <li>After call work is the time allowed by the system to wrap-up after a call completes.</li> </ul>                                                                                                    |
| Agent                                                                                                    | Person who is assigned to the hunt pilot                                                                                                    |
| Agent Call<br>volumes<br>Handled<br>Missed                                                                                                    | <ul> <li>Quantity of calls in each case. Click the underlined number to see the individual calls as shown in the Queue Calls report.</li> <li>Calls handled normally</li> <li>Calls they missed answering</li> </ul>                                                                                                    |
| Agent times<br>Avg Talk Time<br>Max Talk Time<br>Avg After Call<br>Max After Call<br>Min Handle time<br>Avg Handle time<br>Max Handle time<br>Download | <ul> <li>These are all measured in seconds.</li> <li>Average duration of this agents calls</li> <li>Longest call for this agent</li> <li>Average time doing wrap-up after a call completes</li> <li>Longest wrap-up duration for this agent</li> <li>Minimum time to handle a call (call time plus after call work)</li> <li>Average time to handle a call (call time plus after call work)</li> <li>Longest duration to handle a call (call time plus after call work)</li> <li>Click this link to download the report as a CSV file that can be opened in</li> </ul> |
|                                                                                                    | Excel.                                                                                                    |
| Rows indicator                                                                                                    | An indicator to show the rows of the report that displayed. Click this to change which rows you are viewing.                                                                                                    |

## 5.8 Queue calls – See calls for a queue

Breadcrumbs: Queue Statistics > Queue Calls

You can get to this report using the **Queue Calls** tab, or by clicking an underlined **call value** on the **Queue Report**.

| Dashboard    | d Queue          | Reports   | Queue Calls        | Intra Day Repo      | Agent Summ       | ary Agent Calls        | Agent Activit | ty Activity Lo         | g Cust                   | om Reports | Schedu    | led Reports     | Recorded Calls     |           |
|--------------|------------------|-----------|--------------------|---------------------|------------------|------------------------|---------------|------------------------|--------------------------|------------|-----------|-----------------|--------------------|-----------|
| Queue Statis | stics Queue C    | Calls     |                    | Select C            | Queue Calls      |                        |               |                        |                          |            |           |                 |                    |           |
|              | Start D<br>End D | Date 05-N | OV-2019<br>OV-2019 | (E)                 | ê<br>ê           |                        |               | Enter dat<br>and press | te, selec<br>s <b>Go</b> | t queu     | e / ager  | nt / call typ   | be                 |           |
| Show         | Missed Agent C   | alls 🗹 🔇  | /                  |                     |                  |                        |               | Show rep               | ort wh                   | ere age    | ent miss  | ed a call       |                    |           |
| Queue        | < All >          | ✓ Ager    | nt < Any >         | ✓ Ca                | all Type < All > | ▼ Rows 15 ▼            | Go            |                        |                          | <u>-</u>   |           |                 |                    |           |
| Queue Call   | s                |           |                    |                     |                  |                        |               |                        |                          |            |           |                 |                    |           |
| Queue        | Call Date/Time   | £↓=       | Queue Number       | Calling Number      | Connected Number | Agent                  | Abandoned     | Abandoned Early        | Wait Time                | GOS Met    | Talk Time | After Call Time | Handle Time        | Call ID   |
| Support      | 05-NOV-2019      | 08:18:57  | 1151               | 1068                |                  |                        | Y             | Y                      | 5                        | •          |           |                 |                    | 1/151180  |
| Sales        | 05-NOV-2019      | 08:19:1   | CI'-L L            |                     | 41               | Andrew Murray [andrew  | 0             |                        | 7                        | •          | 32        | 3               | 35                 | 1/151182  |
| Sales        | 05-NOV-2019      | 08:19:58  | Click hea          | ding to sort        | 41               | Andrew Murray [andrew  | 1             |                        | 6                        | •          | 34        | 95              | 129                | 1/151185  |
| Sales        | 05-NOV-2019      | 08:23:49  | 1150               | 41                  | 43               | Callum Katene [callum] |               |                        | 6                        | •          | 26        |                 | 26                 | 1/151190  |
| Sales        | 05-NOV-2019      | 08:24:33  | 1150               | 41                  | 43               | Callum Katene [callum] |               |                        | 5                        | •          | 26        |                 | 26                 | 1/151194  |
| Sales        | 05-NOV-2019      | 08:25:06  | 1150               | 41                  | 43               | Callum Katene [callum] |               |                        | 5                        |            | 93        |                 | 93                 | 1/151198  |
| Sales        | 05-NOV-2019      | 08:26:53  | 1150               | 41                  | 43               | Callum Katene [callum] |               |                        | 5                        | •          | 103       |                 | 103                | 1/151202  |
| Sales        | 05-NOV-2019      | 08:29:51  | 1150               | 1068                | 41               | Andrew Murray [andrew  | 1             |                        | 5                        | •          | 68        | 2               | 70                 | 1/151210  |
| Support      | 05-NOV-2019      | 10:14:14  | 1151               | 1068                |                  |                        | Y             | Y                      | 7                        | •          |           |                 |                    | 1/151228  |
| Support      | 05-NOV-2019      | 10:14:24  | 1151               | 1068                |                  |                        | Y             | Y                      | 5                        | •          |           |                 |                    | 1/151230  |
| Support      | 05-NOV-2019      | 10:14:32  | 1151               | 1068                |                  |                        | Y             | Y                      | 5                        | •          |           |                 |                    | 1/151232  |
| Support      | 05-NOV-2019      | 10:14:54  | 1151               | 1068                |                  |                        | Y             | Y                      | 9                        | •          |           |                 |                    | 1/151239  |
| Support      | 05-NOV-2019      | 10:57:15  | 1151               | 1068                |                  |                        | Y             |                        | 18                       | •          |           |                 |                    | 1/151254  |
| Support      | 05-NOV-2019      | 11:08:08  | 1151               | 1068                |                  |                        | Y             |                        | 27                       | •          | Se        | ee call leg     | info 📥             | 1/151267  |
| Support      | 05-NOV-2019      | 17:16:04  | 1151               | 9997                |                  |                        |               |                        |                          | •          |           | <b>j</b>        |                    | 1/151294  |
| ownload      |                  | Down      | load repo          | rt as CSV fil       | e                |                        |               |                        |                          |            |           | row             | (s) 1 - 15 of 16 • | - Next (> |
| lissed By    | Agent            |           |                    |                     |                  |                        |               |                        |                          |            |           |                 |                    |           |
| Datet        | time ↑≞          | Call ID   | Dest huntpilot     | Agent               | Ringing S        | tarted Ring Time       |               |                        |                          |            |           |                 |                    |           |
| 05-NOV-20    | 019 08:19:01     | 1/151181  | 1151               | Te Kairangi Katene  | [tk] 05-NOV-2019 | 08:19:00 4             | 1             |                        |                          |            |           |                 |                    |           |
| 05-NOV-20    | 019 10:14:17     | 1/151229  | 1151               | Callum Katene [call | um] 05-NOV-2019  | 10:14:17 6             |               |                        |                          |            |           |                 |                    |           |
| 05-NOV-20    | 019 10:14:27     | 1/151231  | 1151               | Te Kairangi Katene  | [tk] 05-NOV-2019 | 10:14:27 5             |               |                        |                          |            |           |                 |                    |           |

Enter the date range and press "Go". You can type the date directly or use the date picker.

You can filter this to show:

- Missed agent calls this produces an additional report below the main one
- A single queue or all queues that you have access to
- A specific agent or all agents
- Types of call (all / abandoned / handled / not handled)
- The number of lines to display per page.

There are two report sections:

- Queue calls shows you the calls for each hunt pilot number
- Missed by Agent (optional) shows each attempt to call an agent where there was no answer

Click on a report heading to sort the report.

Here's the fields in the queue calls report:

| Field               | Description                                                                                                    |
|---------------------|----------------------------------------------------------------------------------------------------|
| Queue               | The name of the queue or hunt pilot. This is the alias set by the SCM administrator for the Cisco Hunt Pilot number                                                                                  |
| Call Date/Time      | When the call was made                                                                                                    |
| Queue number        | The directory number for the Cisco Hunt Pilot                                                                                                    |
| Calling number      | The originating number for the call                                                                                                    |
| Connected<br>number | The directory number of the person or device that answered the call                                                                                                    |
| Agent               | Alias and UserID of the person who answered the call                                                                                                    |
| Abandoned           | Y if the call was abandoned by the caller hanging up before the call was answered                                                                                                    |
| Abandoned<br>Early  | Y if the call was abandoned before we'd expect the call to be answered<br>for this hunt pilot. These calls are often removed from performance<br>statistics as they an agent has no control of them. |
| Times               | These are all measured in seconds.                                                                                                    |
| Wait Time           | • Duration the caller waited for their call to be answered                                                                                                    |
| Talk Time           | Duration of the call after it was answered                                                                                                    |
| After Call Time     | Time allowed by the system to wrap-up after a call completes                                                                                                    |
|                     | Duration to handle a call (call time plus after call work)                                                                                                    |
| GOS Met             | A red/green indicator whether the call met the grade of service (GOS).<br>This is the time-to-answer service level specific to each hunt pilot. The SCM<br>administrator sets this.                  |
| Download            | Click this link to download the report as a CSV file that can be opened in Excel.                                                                                                    |
| Rows indicator      | An indicator to show the rows of the report that displayed. Use this to change which rows you are viewing.                                                                                           |

#### Checkbox: Show calls missed by agent

This checkbox adds a report that lists the calls that rang on an agent phone but went unanswered. Each time the agent misses a call, it is added to this report. This report is intended to assist with analysing issues where calls are going unanswered.

The Missed by Agent report includes:

- Date and time of the call to the queue
- Call leg identifier with a link to the call details
- The hunt pilot that the call came from

- Which agent
- When the ringing started
- Duration of the ringing in seconds.

### 5.9 Intra-day report – Review calling patterns across the day Breadcrumbs: Intra Day Report

This report shows how the calls are distributed across the day.

| Dash    | board     | Queue        | Reports (      | Queue Calls          | Intra Day  | Report   | Agent Act | ivity  | Agent Calls   | Activity Repo | rt Activity Lo  | g     | Custom Reports | Scheduled |
|---------|-----------|--------------|----------------|----------------------|------------|----------|-----------|--------|---------------|---------------|-----------------|-------|----------------|-----------|
| Intra D | ay Repor  | t            |                |                      |            |          | Selec     | t Inti | ra Day Rep    | port          |                 |       |                |           |
| S       | tart Date | 16-OCT-20    | 19             | ₩ <                  | < Yesterda | у        | $\sim$    |        |               |               |                 |       |                |           |
| 0.6     | nd Date   | 16-OCT-20    | 19             |                      | < Yesterda | v        | J 🖊       | — E    | nter date,    | select que    | eue and int     | erval |                |           |
| P       |           |              |                |                      |            | ,        |           | a      | nd press G    | io            |                 |       |                |           |
| Q       | ueue < A  | All Queues 3 | > ~ Interval 1 | Hour $\checkmark$ Go |            |          |           |        |               |               |                 |       |                |           |
| > Help  |           |              |                |                      |            |          |           |        |               |               |                 |       |                |           |
|         | Calls     | Handled      | Not Handled    | Abandoned            | Min Wait   | Avg Wait | Max Wait  | GOS    | Avg Talk Time | Max Talk Time | Total Talk Time |       |                |           |
| 00:00   | -         | -            | -              | -                    |            |          | -         | -      | -             | -             | -               |       |                |           |
| 01:00   | -         | -            | -              | -                    | -          | -        | -         | -      | -             | -             | -               |       |                |           |
| 02:00   | -         | -            | -              | -                    | -          | -        | -         | -      | -             | -             | -               |       |                |           |
| 03:00   | -         | -            | -              | -                    | -          | -        | -         | -      | -             | -             | -               |       |                |           |
| 04:00   | -         | -            | -              | -                    | -          | -        | -         | -      | -             | -             | -               |       |                |           |
| 05:00   | -         | -            | -              | -                    | -          | -        | -         | -      | -             | -             | -               |       |                |           |
| 07:00   |           |              |                |                      |            |          | -         |        | -             | -             | -               |       |                |           |
| 08:00   | 9         | 0            | 2              | 7                    | 4          | 21       | 43        | 0      |               | -             | -               |       |                |           |
| 09:00   | 1         | 0            | 0              | 1                    | 13         | 13       | 13        | 0      | -             | -             |                 |       |                |           |
| 10:00   | 3         | 0            | 0              | 3                    | 16         | 31       | 57        | 0      | -             | -             | -               |       | Time of da     | IV IV     |
| 11:00   | -         | -            | -              | -                    | -          | -        | -         | -      | -             | -             | -               |       | call volum     | es        |
| 12:00   | -         | -            | -              | -                    | -          | -        | -         | -      | -             | -             | -               |       |                |           |
| 13:00   | -         | -            | -              | -                    | -          | -        | -         | -      | -             | -             | -               |       |                |           |
| 14:00   | 10        | 1            | 1              | 8                    | 7          | 17       | 32        | 1      | 251           | 251           | 251             |       |                |           |
| 15:00   | 3         | 0            | 0              | 3                    | 11         | 21       | 31        | 0      | -             | -             | -               |       |                |           |
| 16:00   | -         | -            | -              | -                    | -          | -        | -         | -      | -             | -             | -               |       |                |           |
| 17:00   | -         | -            | -              | -                    | -          | -        | -         | -      | -             | -             | -               |       |                |           |
| 18:00   | -         | -            | -              | -                    | -          | -        | -         | -      | -             | -             | -               |       |                |           |
| 19:00   | -         | -            | -              | -                    | -          | -        | -         | -      | -             | -             | -               |       |                |           |
| 20:00   | -         | -            | -              | -                    | -          | -        | -         | -      | -             | -             | -               |       |                |           |
| 21:00   | -         | -            | -              | -                    | -          | -        | -         | -      | -             | -             | -               |       |                |           |
| 22:00   | -         | -            | -              | -                    | -          | -        | -         | -      |               |               | -               |       |                |           |
| 23:00   | -         | -            | -              | -                    | -          | -        | -         | -      | -             | -             | -               |       |                |           |

Download Schedule

For this report, enter a date range and press Go. You can filter the report to a specific queue and select an interval of either hourly, 30 minutes or 15 minutes.

The calls are aggregated across the day to give a time-of-day view of the volume of calls.

# 5.10 Agent Summary – A summary of the agent activity

Breadcrumbs: Agent Activity Summary

This report shows the agents and a summary of their calls and activity. This includes things like how long they spent logged in, being not ready, and both queue and non-queue calls. From here you may also click through to see the reports on the individual calls.

### Atea Systems – SCM Supervisor Guide

| Dashboard                | Queu                     | e Reports      | Queue Ca                          | alls Intra I                      | Day Report                    | Agent Sum            | mary Age                       | ent Calls             | Agent Act                       | vity                       | Activity Log               | Custor                        | n Reports             | Schedu              | iled Report:          | s Re                         | corded Calls          |
|--------------------------|--------------------------|----------------|-----------------------------------|-----------------------------------|-------------------------------|----------------------|--------------------------------|-----------------------|---------------------------------|----------------------------|----------------------------|-------------------------------|-----------------------|---------------------|-----------------------|------------------------------|-----------------------|
| gent Activit             | y Summary                |                |                                   |                                   |                               |                      | Se                             | lect A                | gent Sum                        | mary                       |                            |                               |                       |                     |                       |                              |                       |
| Start 20                 | )-NOV-2019<br>)-NOV-2019 |                |                                   | ]#<br>]# <b>6</b> 0               |                               | Enter da<br>and pres | te range<br>is <b>Go</b>       |                       |                                 |                            |                            | Call s                        | tatistics             |                     |                       |                              |                       |
| gent Activ               | ity Summar               | у              |                                   |                                   |                               |                      |                                |                       |                                 |                            |                            | 7                             |                       |                     |                       |                              |                       |
| Agent                    | <u>Userid</u><br>↑≞      | Queue<br>Calls | Queue Calls<br>Talk Time<br>(Tot) | Queue Calls<br>Talk Time<br>(Avg) | Call<br>Handled<br>Time (Avg) | Outbound<br>Calls    | Outbound<br>Talk Time<br>(Tot) | Non<br>Queue<br>Calls | Non Queue<br>Talk Time<br>(Tot) | Logged<br>In Time<br>(Tot) | Logged<br>In Time<br>(Avg) | Not<br>Ready<br>Time<br>(Tot) | Calls Not<br>Answered | Not<br>Ready<br>(%) | Queue<br>Calls<br>(%) | Non<br>Queue<br>Calls<br>(%) | Outbound<br>Calls (%) |
| Andrew<br>Murray         | andrew                   | 2              | 84                                | 42                                | 66                            | 8                    | 2,586                          | 8                     | 985                             | 27,620                     | 3,946                      | 1,692                         | 1                     | 6                   | 0                     | 4                            | 9                     |
| Callum<br>Katene         | callum                   | 6              | 16                                | 3                                 | 3                             | 5                    | 546                            | 0                     | 0                               | 15,447                     | 3,862                      | 0                             | 0                     | 0                   | 0                     | 0                            | 4                     |
| Chris<br>Ross            | chris                    | Q              | Click to                          | see queu                          | e calls                       | Q                    | Click to                       | see ag                | gent calls                      | 0                          | 0                          | 0                             | 0                     | 0                   | 0                     | 0                            | 0                     |
| Andrés<br>Gasson         | gas                      | Q              | 0                                 | 0                                 | 0                             | Q                    | 0                              | 1                     | 0                               | 0                          | 0                          | 0                             | 0                     | 0                   | 0                     | 0                            | 0                     |
| lan<br>Sherrin           | ian                      | Q              | 0                                 | 0                                 | 0                             | Q                    | 0                              | 1                     | 0                               | 0                          | 0                          | 0                             | 0                     | 0                   | 0                     | 0                            | 0                     |
| Jeremy<br>Gogan          | jeremy                   | Q              | 0                                 | 0                                 | 0                             | 3                    | 764                            | 1                     | 429                             | 0                          | 0                          | 0                             | 0                     | 0                   | 0                     | 0                            | 0                     |
| Sascha<br>Monteiro       | sascha                   | 21             | 285                               | 14                                | 14                            | 3                    | 207                            | <u>13</u>             | 314                             | 8,803                      | 1,467                      | 15,167                        | 2                     | 172                 | 3                     | 4                            | 2                     |
| Callum -<br>Home         | scm_test                 | Q              | 0                                 | 0                                 | 0                             | Q                    | 0                              | 1                     | 0                               | 0                          | 0                          | 0                             | 0                     | 0                   | 0                     | 0                            | 0                     |
| Tamihana<br>Katene       | tamihana                 | Q              | 0                                 | 0                                 | 0                             | Q                    | 0                              | 1                     | 0                               | 0                          | 0                          | 0                             | 0                     | 0                   | 0                     | 0                            | 0                     |
| Te<br>Kairangi<br>Katene | tk                       | 0              | 0                                 | 0                                 | 0                             | <u>0</u>             | 0                              | 1                     | 0                               | 0                          | 0                          | 0                             | 0                     | 0                   | 0                     | 0                            | 0                     |
| ownload                  |                          | Down           | load repo                         | rt as CSV                         | file                          |                      |                                |                       |                                 |                            |                            |                               |                       |                     |                       |                              | 1 - 10                |

#### The fields in the agent activity summary report are:

| Field                                | Description                                                                                                    |
|--------------------------------------|----------------------------------------------------------------------------------------------------|
| Agent                                | Alias for the person who answers queue calls                                                                                                |
| UserID                               | The agent UserID from the CUCM                                                                                                    |
| Agent Call<br>volumes                | Volume of calls in each case. Click the underlined number to see the individual calls from the Queue Calls report or Calls by Agent report. |
| Queue calls                          | <ul> <li>Calls from a queue – click the value to see the queue calls</li> </ul>                                                             |
| Outbound calls                       | • Where the agent makes an outbound call – click to see agent calls                                                                         |
| Non queue calls<br>Calls not         | <ul> <li>Calls from direct calls rather than from a queue – click to see the agent calls</li> </ul>                                         |
| answered                             | Queue calls that the agent missed answering                                                                                                 |
| Times                                | These are all measured in seconds.                                                                                                    |
| Queue Calls Talk<br>Time (Tot / Avg) | Total / average duration of queue calls                                                                                                    |
| Call Handle Time<br>(AVG)            | • Average time to handle a call (call time plus after call work)                                                                            |
| Outbound Talk<br>Time (Tot)          | Total duration of outbound calls                                                                                                    |
| Non queue talk<br>time (Tot)         | Total duration of calls other than queue calls                                                                                              |
| Logged in time<br>(Tot)              | Amount of time the agent has was logged in                                                                                                  |

| Field                   | Description                                                                       |
|-------------------------|-----------------------------------------------------------------------------------|
| Logged in time<br>(avg) | Average logged in time                                                            |
| Not ready time<br>(tot) | Time spent in a not-ready state                                                   |
| Not ready (%)           | Percentage breakdown of calls                                                     |
| Queue calls (%)         |                                                                                   |
| Non queue calls         |                                                                                   |
| Outbound calls          |                                                                                   |
| Download                | Click this link to download the report as a CSV file that can be opened in Excel. |

# 5.11 Agent Calls – A summary of the agent call statistics

Breadcrumbs: Agent Call Statistics

This report is a summary showing the agents and their calls. Click on an agent link to see their specific calls (Calls by Agent report).

| Dashboard                      | Queue Reports              | Qu       | eue Calls    | Intra Day Rep     | port Age  | nt Summary                         | Agent Calls   | Agent Activity  | Activity L | .og Custo     | m Reports   | Scheduled Rep |
|--------------------------------|----------------------------|----------|--------------|-------------------|-----------|------------------------------------|---------------|-----------------|------------|---------------|-------------|---------------|
| gent Call Statis               | tics                       |          |              |                   |           |                                    | h             | Select Age      | ent Calls  |               |             |               |
| Start Date                     | 20-NOV-2019<br>20-NOV-2019 |          | 6            | ≅<br>≅ <b>6</b> 0 | Er<br>ar  | nter date ra<br>nd press <b>Go</b> | ange          |                 |            |               |             |               |
| gent Call Stati                | stics                      | Click    | heading      | to sort           |           |                                    |               |                 |            |               |             |               |
| Alias                          | User ID TE                 | Total In | Total In Dur | Avg In Dur        | Abandoned | Avg Wait Time                      | Max Wait Time | Total Wait Time | Total Out  | Total Out Dur | Avg Out Dur | 4             |
| Andrew Murray                  | andrew                     | 12       | 1,156        | 64                | 1         | 6                                  | 90            | 122             | 7          | 1,774         | 99          |               |
| Callum Katene                  | callum                     | 24       | 38           | 2                 | 12        | 6                                  | 15            | 178             | 5          | 546           | 32          |               |
|                                | jeremy                     | 1        | 429          | 107               | 0 Sł      | now report                         | of calls by a | agent           | 3          | 764           | 191         |               |
| Jeremy Gogan                   |                            | 1        | 1002/02      | 122               |           |                                    | 14            | 164             | 3          | 207           | 3           | -             |
| Jeremy Gogan<br>Sascha Monteir | o sascha                   | 64       | 976          | 15                | 4         | 2                                  | 10            | 104             | 5          | 201           | -           |               |

The fields in the agent calls statistics report are:

| Field                 | Description                                                                                                    |  |  |  |  |  |  |  |
|-----------------------|----------------------------------------------------------------------------------------------------|--|--|--|--|--|--|--|
| Agent                 | Alias for the person who answers queue calls. Click the agent name to see<br>the calls by agent report.                                     |  |  |  |  |  |  |  |
| UserID                | e agent UserID from the CUCM                                                                                                    |  |  |  |  |  |  |  |
| Agent Call<br>volumes | Volume of calls in each case. Click the underlined number to see the individual calls from the Queue Calls report or Calls by Agent report. |  |  |  |  |  |  |  |
| Total In              | Total incoming calls for the agent                                                                                                    |  |  |  |  |  |  |  |
| Abandoned             | The caller hung up before the call was answered                                                                                             |  |  |  |  |  |  |  |
| Total Out             |                                                                                                    |  |  |  |  |  |  |  |

| Field | Description                        |
|-------|------------------------------------|
|       | Total outgoing calls for the agent |

#### Breadcrumbs: Agent Call Statistics > Calls by Agent

This report shows when clicking through on an agent from the Agent Calls report. It shows the individual calls for the agent. You may filter the calls whether they are inbound/outbound and queue or non-queue calls.

| Dashboard                                                                              | Queue Reports                                                                                                    | Queue Call                                                                   | s Intra  | Day Report              | Agent Summary            | Agent Calls              | Agent Acti   | vity                  | Activity Log               | Custon    | n Reports | Scheduled Re                                             |
|----------------------------------------------------------------------------------------|----------------------------------------------------------------------------------------------------|------------------------------------------------------------------------------|----------|-------------------------|--------------------------|--------------------------|--------------|-----------------------|----------------------------|-----------|-----------|----------------------------------------------------------|
| gent Call Statistics                                                                   | S Calls By Agent                                                                                                    | Brea                                                                         | dcrumb   | s                       |                          |                          |              | (                     | Inbound - Nor              | n Queue 🗸 |           |                                                          |
| Start Date 21                                                                          | I-NOV-2019                                                                                                    |                                                                              |          | _                       | 1                        | Enter date ra            | ange         |                       | All Calls                  |           |           |                                                          |
| > End Date 21                                                                          | 21-NOV-2019                                                                                                    |                                                                              |          |                         |                          | and press Go             | and press Go |                       |                            |           |           |                                                          |
| Agent                                                                                  | allum Katene 💊                                                                                                    |                                                                              | Ca       | II Type Inbound         | - Non Queue 🗸 F          | Rows 15 🕶 Go             |              | 1                     | Inbound - Que              | eue       |           |                                                          |
| Calls For Agent (                                                                      | Callum Katene [call                                                                                                    | um] Choo                                                                     | ose agen | t                       | h                        | Choose type              | of call      |                       | Outbound                   |           |           |                                                          |
| Call datetime                                                                          | ∱≞ <u>A</u> g                                                                                                    | <u>ent</u> (                                                                 | Dutgoing | Calling number          | Called number            | Connected number         | Queue W      | ait time              | Talk Time                  | Abandoned | Call legs | Call ID                                                  |
|                                                                                        |                                                                                                    |                                                                              |          |                         |                          |                          |              |                       |                            |           |           |                                                          |
| 21-NOV-2019 09                                                                         | 12:13 Callum Kate                                                                                                    | ene [callum]                                                                 | =>       | 41                      | 43                       | 43                       |              | 3                     | 98                         |           | 1         | 1/152830                                                 |
| 21-NOV-2019 09<br>21-NOV-2019 09                                                       | 12:13 Callum Kat                                                                                                    | ene (callum)<br>ene (callum)                                                 | =>       | 41<br>1068              | 43<br>43                 | 43<br>43                 |              | 3<br>7                | 98<br>143                  |           | 1         | <u>1/152830</u><br><u>1/152832</u>                       |
| 21-NOV-2019 09<br>21-NOV-2019 09<br>21-NOV-2019 12                                     | 12:13 Callum Kat<br>31:05 Callum Kat<br>18:04 Callum Kate                                                                                                    | ene (callum)<br>ene (callum)<br>ene (callum)                                 | *        | 41<br>1068<br>1068      | 43<br>43<br>43           | 43<br>43<br>43           |              | 3<br>7<br>6           | 98<br>143<br>20            |           | 1 1 1     | 1/152830<br>1/152832<br>1/152863                         |
| 21-NOV-2019 09<br>21-NOV-2019 09<br>21-NOV-2019 12<br>21-NOV-2019 12                   | 12:13         Callum Kate           :31:05         Callum Kate           :18:04         Callum Kate           :35:59         Callum Kate                              | ene (callum)<br>ene (callum)<br>ene (callum)<br>ene (callum)                 | =>       | 41<br>1068<br>1068<br>? | 43<br>43<br>43<br>?      | 43<br>43<br>43<br>?      |              | 3<br>7<br>6<br>1      | 98<br>143<br>20<br>7       |           | 1 1 1     | 1/152830<br>1/152832<br>1/152863<br>1/152871             |
| 21-NOV-2019 09<br>21-NOV-2019 09<br>21-NOV-2019 12<br>21-NOV-2019 12<br>21-NOV-2019 12 | 12:13         Callum Kat           131:05         Callum Kat           18:04         Callum Kat           35:59         Callum Kat           36:11         Callum Kat | ene [callum]<br>ene [callum]<br>ene [callum]<br>ene [callum]<br>ene [callum] | *        | 41<br>1068<br>1068<br>2 | 43<br>43<br>43<br>?<br>? | 43<br>43<br>43<br>?<br>? |              | 3<br>7<br>6<br>1<br>5 | 98<br>143<br>20<br>7<br>33 |           | 1 1 1     | 1/152830<br>1/152832<br>1/152863<br>1/152871<br>1/152873 |

#### Additional items used in this report:

| Field     | Description                                                                                                    |
|-----------|----------------------------------------------------------------------------------------------------|
| =>        | The call is an outgoing call.                                                                                                    |
| ?         | Occasionally for recent calls, some information may still be being<br>processed. This shows as a question mark until the information has arrived<br>from the phone system. |
| Call legs | A count of how many legs make up the call. Calls that are transferred or are multi-party calls will have more than one leg.                                                |
| Call ID   | This is the unique system ID for the call. Click on it to see the individual call legs.                                                                                    |

### 5.12 Agent Calls – Call leg detail

Breadcrumbs: Agent Call Statistics > Calls By Agent > Call Leg Detail

Many reports show a unique call ID for an individual call. Click these links to see the component legs that make up the call. These show details about each leg, such as the date, time and the devices involved. This is handy to analyse the call flow and to better understand the experience received by the caller.

| Dashboard Queu             | e Reports Qu        | Jeue Calls Ir | ntra Day Report  | Agent Sum | mary Agent Calls     | Agent     | Activity | Activity Log Cu      | stom Reports | Scheduled Report |
|----------------------------|---------------------|---------------|------------------|-----------|----------------------|-----------|----------|----------------------|--------------|------------------|
| gent Call Statistics 📏 Cal | lls By Agent Call I | .eg Detail    |                  |           |                      |           |          |                      |              |                  |
| all Leg Detail             |                     |               |                  |           |                      |           |          |                      |              |                  |
| Call DateTime              | Calling Number      | Called Number | Connected Number | User      | Connect Time         | Wait Time | Duration | Disconnect Time      | Orig Device  | Dest Device      |
| 20-NOV-2019 14:21:56       | 1068                | 1181          | 1181             |           | 20-NOV-2019 14:21:59 | 3         | 3        | 20-NOV-2019 14:22:02 | sip-dev105   | ATEA_CALL_QUEUE  |
| 20-NOV-2019 14:21:56       | 1068                | 11567         | 11567            |           | 20-NOV-2019 14:22:03 | 7         | 0        | 20-NOV-2019 14:22:03 | sip-dev105   | CALLPARK1        |
| 20-NOV-2019 14:22:03       | 1068                | 1151          | 1151             | callum    | 20-NOV-2019 14:22:03 | 0         | 2        | 20-NOV-2019 14:22:05 | sip-dev105   | SEP002497335456  |
| ownload                    |                     |               |                  |           |                      |           |          |                      |              |                  |
|                            |                     |               |                  |           |                      |           |          |                      |              | 1-3              |

# 5.13 Agent Activity – Agent state and calls

This report shows all the agent activity, such as when they went "not-ready" and what calls they made. You can filter it for any specific person.

| Dashboard Que                                     | ue Reports Queue C   | Calls Intra D | ay Report       | gent Summary Agent Calls                    | Agent Activ             | rity Activity | / Log  | Custom Reports | Scheduled           | Reports Recor        |
|---------------------------------------------------|----------------------|---------------|-----------------|---------------------------------------------|-------------------------|---------------|--------|----------------|---------------------|----------------------|
| Start 20-NOV-20<br>End 20-NOV-20<br>Agent - All - | 19<br>19<br><b>v</b> | Rows 1        | 5 V Go          | Enter date r<br>select agent<br>and press G | range,<br>t<br><b>o</b> | Sele          | ct Age | ent Activity   |                     |                      |
| Agent Activity                                    |                      |               |                 |                                             |                         |               |        |                |                     |                      |
| Start Date/Time                                   | End Date/Time        | Agent User ID | Agent Alias     | Action                                      | Duration (Sec)          | Wrapup (Sec)  | Queue  | Calling Number | Called Number       | Globalcallid         |
| 20-NOV-2019 11:36:40                              | 20-NOV-2019 11:38:22 | andrew        | Andrew Murray   | Call - Inbound                              | 103                     |               |        | +6444640049    | 41                  | 1/152607             |
| 20-NOV-2019 11:38:03                              | 20-NOV-2019 11:38:05 | andrew        | Andrew Murray   | NotReadyToNotReady (Offline)                | 2                       |               |        |                |                     |                      |
| 20-NOV-2019 11:39:57                              | 20-NOV-2019 11:40:53 | andrew        | Andrew Murray   | Call - Inbound                              | 56                      | 22            |        | 11599          | 11567               | 1/152611             |
| 20-NOV-2019 11:39:59                              | 20-NOV-2019 11:40:53 | andrew        | Andrew Murray   | Call - Inbound                              | 55                      | 22            | 1150   | 1068           | 1150                | 1/152610             |
| 20-NOV-2019 11:44:24                              | 20-NOV-2019 11:46:23 | andrew        | Andrew Murray   | Call - Outbound                             | 120                     |               |        | 41             | +6444640049         | 1/152613             |
| 20-NOV-2019 11:44:31                              | 20-NOV-2019 11:46:23 | sascha        | Sascha Monteiro | Call - Inbound                              | 113                     |               |        | 41             | +6444640049         | 1/152613             |
| 20-NOV-2019 11:48:33                              | 20-NOV-2019 11:48:48 | andrew        | Andrew Murray   | NotReady (Offline)                          | 15                      |               |        |                |                     |                      |
| 20-NOV-2019 11:48:33                              | 20-NOV-2019 11:48:46 | sascha        | Sascha Monteiro | NotReady (Offline)                          | 12                      |               |        |                |                     |                      |
| 20-NOV-2019 11:48:46                              | 20-NOV-2019 11:51:41 | sascha        | Sascha Monteiro | Login                                       | 176                     |               |        |                |                     |                      |
| 20-NOV-2019 11:48:48                              | 20-NOV-2019 16:38:37 | andrew        | Andrew Murray   | Login                                       | 17,389                  |               |        |                |                     |                      |
| 20-NOV-2019 11:51:41                              | 20-NOV-2019 11:51:57 | sascha        | Sascha Monteiro | NotReady (Offline)                          | 16                      |               |        |                |                     |                      |
| 20-NOV-2019 11:51:57                              | 20-NOV-2019 12:00:30 | sascha        | Sascha Monteiro | Login                                       | 513                     |               |        |                |                     |                      |
| 20-NOV-2019 11:53:20                              | 20-NOV-2019 11:53:51 | andrew        | Andrew Murray   | Call - Inbound                              | 31                      | 25            |        | 11599          | 11567               | 1/152617             |
| 20-NOV-2019 11:53:21                              | 20-NOV-2019 11:53:51 | andrew        | Andrew Murray   | Call - Inbound                              | 29                      | 25            | 1150   | 1068           | 1150                | 1/152616             |
| 20-NOV-2019 11:54:20                              | 20-NOV-2019 11:55:24 | sascha        | Sascha Monteiro | Call - Outbound                             | 65                      |               |        | +6444640049    | 41                  | 1/152619             |
| Jownload                                          |                      |               |                 |                                             |                         |               |        | Previous       | ow(s) 31 - 45 of 23 | 25 <b>v</b> Next (3) |

#### Fields used in this report:

| Field                            | Description                            |
|----------------------------------|----------------------------------------|
| Start Date/Time<br>End Date/Time | The time that the activity occurred.   |
| Agent User ID<br>Agent Alias     | UserID and alias or name for the agent |

#### Atea Systems – SCM Supervisor Guide

| Field          | Description                                                                             |
|----------------|-----------------------------------------------------------------------------------------|
| Action         | The activity taken, such as:                                                            |
|                | Call – Inbound / outbound                                                               |
|                | Login – Agent logged in                                                                 |
|                | <ul> <li>NotReady (Offline / Coffee Break etc) – any not ready state</li> </ul>         |
|                | <ul> <li>NotReady to NotReady (Meeting etc) – changing not ready state</li> </ul>       |
| Duration (Sec) | Duration that the agent was in this state in seconds                                    |
| Wrapup (Sec)   | Length of time the agent was in wrap-up or after-call-work in seconds                   |
| Queue          | The hunt pilot for the call                                                             |
| Calling number | The phone numbers or DN for the call                                                    |
| Called number  |                                                                                         |
| Call ID        | This is the unique system ID for the call. Click on it to see the individual call legs. |

### 5.14 Activity Log – Ready / Not-ready transitions

This report shows the ready state activity for each agent. This includes items like the not-ready reason codes and login activity.

From the dashboard, select the Activity Log tab.

Enter a date and time range, and any search items. The time range helps to reduce how many results are included in the report.

You may also sort the report by selecting a column heading.

| Dashboard                      | Queue Repo               | rts Queue Ca    | lls Intra Day Repo | rt Agent         | Summary                    | Agent Calls               | Agent Activity      | Activity Log | Custom Reports | Scheduled |
|--------------------------------|--------------------------|-----------------|--------------------|------------------|----------------------------|---------------------------|---------------------|--------------|----------------|-----------|
| Login/Logout                   |                          |                 |                    |                  |                            |                           |                     |              | Select Activ   | vity Log  |
| Start 20-Nov-2<br>End 20-Nov-2 | 2019 00:00<br>2019 23:59 |                 |                    | Enter of and pro | lates/ti<br>ess <b>Sea</b> | mes and sea<br><b>rch</b> | rch item            |              |                |           |
| Find                           |                          |                 | Search             |                  |                            |                           |                     | _            |                |           |
| Device                         | Extension                | Agent           | Action             | Reasoncode       | From                       | LineGroup                 | <u>Date</u> ↑=      |              |                |           |
| CSFSascha                      | \+6444640049             | Sascha Monteiro | Ready              | Login            | Jabber                     | LG_L1SUPPORT              | 21-NOV-2019 02:03PM |              |                |           |
| CSFSascha                      | \+6444640049             | Sascha Monteiro | NotReady           | Coffee Break     | Jabber                     | LG_L1SUPPORT              | 21-NOV-2019 02:03PM |              |                |           |
| CSFSascha                      | \+6444640049             | Sascha Monteiro | NotReadyToNotReady | Meeting          | Jabber                     | <all></all>               | 21-NOV-2019 02:03PM |              |                |           |
| CSFRazoo                       | 41                       | Andrew Murray   | Ready              | Login            | Jabber                     | LG_Sales                  | 21-NOV-2019 02:07PM |              |                |           |
| SYSTEM                         | 41                       | Andrew Murray   | NotReady           | Offline          | Jabber                     | LG_Sales                  | 21-NOV-2019 02:15PM |              |                |           |
| SYSTEM                         | \+6444640049             | Sascha Monteiro | NotReadyToNotReady | Offline          | Jabber                     | <all></all>               | 21-NOV-2019 02:16PM |              |                |           |
| CSFSascha                      | \+6444640049             | Sascha Monteiro | Ready              | Login            | Jabber                     | LG_L1SUPPORT              | 21-NOV-2019 02:18PM |              |                |           |
| CSFSascha                      | \+6444640049             | Sascha Monteiro | NotReady           | Coffee Break     | Jabber                     | LG_L1SUPPORT              | 21-NOV-2019 02:42PM |              |                |           |
| CSFSascha                      | \+6444640049             | Sascha Monteiro | Ready              | -                | Jabber                     | LG_L1SUPPORT              | 21-NOV-2019 02:43PM |              |                |           |

### 5.15 Custom Reports

This tab is for any custom reports that Atea may have developed specifically for your organisation.

|                           | queue can | Intra Day Report | Agent Summary | Agent Calls | Agent Activity | Activity Log | Custom Reports | Scheduled Reports | Recorded Calls |
|---------------------------|-----------|------------------|---------------|-------------|----------------|--------------|----------------|-------------------|----------------|
| Custom Reports            |           |                  |               |             |                |              |                |                   |                |
| No custom reports availab | ble       |                  |               |             |                |              |                |                   |                |

### 5.16 Scheduled Reports – automatically emailed

Scheduled reports are automatically run and emailed. Some reports are interactive and therefore not able to be scheduled.

Reports that can be scheduled have an additional time-span field next to the dates, with items like "Start of last week", or "Yesterday".

| Dash    | board        | Queue      | Reports (      | Queue Calls | Intra Day   | Report   | Agent Activ | ity | Agent Calls   | Activity Repo | Activity Log    | Custom Reports | s |
|---------|--------------|------------|----------------|-------------|-------------|----------|-------------|-----|---------------|---------------|-----------------|----------------|---|
| Intra D | ay Repo      | t          |                |             |             |          |             |     |               |               |                 |                |   |
| SI      | tart Date    | 16-OCT-20  | 19             | Ē.          | << Yesterda | iy       |             | U   | Jse time-sp   | oan for sch   | eduled repo     | rts            |   |
|         | Ind Date     | 16-OCT-20  | 19             |             | < Yesterda  | iy .     | $\sim$      | _   |               |               |                 |                |   |
| Q       | ueue <       | All Queues | > V Interval 1 | Hour 🗸 😡    |             |          |             | R   | un the rep    | port to che   | eck it before   | scheduling     |   |
| Help    |              |            |                |             |             |          |             |     |               |               |                 |                |   |
|         | Calls        | Handled    | Not Handled    | Abandoned   | Min Wait    | Avg Wait | Max Wait    | GOS | Avg Talk Time | Max Talk Time | Total Talk Time |                |   |
| 08:00   | 9            | 0          | 2              | 7           | 4           | 21       | 43          | 0   | -             | -             | -               |                |   |
| 09:00   | 1            | 0          | 0              | 1           | 13          | 13       | 13          | 0   | -             |               | -               |                |   |
| 10:00   | 3            | 0          | 0              | 3           | 16          | 31       | 57          | 0   | ŝ             | -             | ÷ (             |                |   |
| 11:00   | -            | -          | -              |             | -           | -        | -           | •   | -             | -             | -               |                |   |
| 12:00   | -            | -          | -              |             | -           | -        | -           | -   | 1             | 2 <b>-</b>    |                 |                |   |
| 13:00   |              | -          | -              | •           | -           | -        | -           | -   | 1             | -             | -               |                |   |
| 14:00   | 10           | 1          | 1              | 8           | 7           | 17       | 32          | 1   | 251           | 251           | 251             |                |   |
| 15:00   | 3            | 0          | 0              | 3           | 11          | 21       | 31          | 0   |               |               |                 |                |   |
| 16:00   | -            | -          | -              | -           | -           | -        | -           | -   | -             | -             | -               |                |   |
| 17:00   | -            | -          |                |             | -           | -        | -           | -   | -             | -             | -               |                |   |
| 18:00   | -            | -          | -              | -           | - 1         | -        | -           | -   | -             | -             | - 1             |                |   |
| 19:00   | -            | -          | -              |             | -           | -        | -           | -   | 1             | -             |                 |                |   |
| 20:00   | CI           | ick Sch    | edule to       | open the    | report      | sched    | uler        | -   | -             | -             |                 |                |   |
| 22:00   |              | -          | -              |             | -           | -        | -           | -   | -             | -             |                 |                |   |
| 23:00   | $\downarrow$ | <b>·</b> · | -              | -           | -           | -        | -           | •   | -             | -             | -               |                |   |

To schedule a report:

- Set the time-span range for the report. Choose from options like "Yesterday", "Start of last week", or "Start of last month". Remember to set both the start and end periods.
- 2. Run the report and check the report looks correct
- 3. Click "Schedule this report"

| chedule A Report                              | t                                                                                            |                                                                                                    |
|-----------------------------------------------|----------------------------------------------------------------------------------------------|----------------------------------------------------------------------------------------------------|
|                                               |                                                                                              | Cancel Creat                                                                                                    |
| * Report Name                                 | Most Expensive Calls                                                                         |                                                                                                    |
| Email Recipients                              | murrayl@ateasystems.com                                                                      |                                                                                                    |
| Description                                   | My weekly report of expensive calls                                                          |                                                                                                    |
| Every Day                                     |                                                                                              |                                                                                                    |
| Day Of Week                                   | Monday V                                                                                     | Complete the scheduling details and click create                                                                                                    |
| Day Of Month                                  | < None > V                                                                                   |                                                                                                    |
| Here you can enter d<br>email addresses in th | letails that control the automated running a<br>the Email Recipients field. You then need to | and delivery of your report. Enter a name/description above, and then one or more to specify how often the report should be run, by selecting Every Day, a Day Of |
| Veek, Day Of Mont                             | h, or a combination, then click Create.                                                      | 0200                                                                                                    |
| Alternatively, click the                      | e Cancel button to go back to the previous                                                   | page.                                                                                                    |

- 4. Enter the details and click "**Create**". This will create the schedule. You can name the report, set the email address(s) and set when the report is to be sent.
- 5. You can delete any reports from the **Scheduled Reports** tab.

| Dashboard                                                       | Queue Reports                            | Queue Calls     | Intra Day Report                    | Agent Sumn | nary Age              | ent Calls | Agent Activity | Activity Log | Custom Reports | Scheduled Reports |
|-----------------------------------------------------------------|------------------------------------------|-----------------|-------------------------------------|------------|-----------------------|-----------|----------------|--------------|----------------|-------------------|
| Scheduled F                                                     | Reports                                  |                 |                                     |            |                       |           |                |              |                |                   |
|                                                                 |                                          |                 |                                     |            |                       |           |                | R            | eturn          |                   |
| delete In                                                       | eport Name<br>ntraday scheduled once a w | eek by Murray N | ecipients<br>urrayL@ateasystems.com | Every Day  | Day Of Week<br>Monday | Day Of M  | onth           |              |                |                   |
|                                                                 |                                          |                 |                                     |            |                       |           | 1-1            |              |                |                   |
| Revie                                                           | w the reports ar                         | nd delete a     | ny unwanted or                      | nes        |                       |           |                |              |                |                   |
| To make other changes, recreate the report from the report page |                                          |                 |                                     |            |                       |           |                |              |                |                   |

To make changes to a scheduled report, delete it and create a new report schedule.

# 6 Agent Wallboard

To start the Wallboard, click the "**Start Wallboard**" link at the top right of the screen. This opens your wallboard in a separate window or a tab in your browser. The wallboard is intended to be run on a separate display such as a large monitor screen where all the agents can see it. Each supervisor has their own wallboard.

There are two wallboard templates available. You can choose between them from the Supervisor dashboard.

| 🔥 āt            | ea service        | e Center M     | lanage       | r      |                             |                         |             |                | Web          | ome: CALLUM 1 | Start Wallboard Chan | ge Wallboard Templa    | te Trend Graj | phs Logout |
|-----------------|-------------------|----------------|--------------|--------|-----------------------------|-------------------------|-------------|----------------|--------------|---------------|----------------------|------------------------|---------------|------------|
| Dashboard       | Queue Reports     | Queue Calls    | Intra Day    | Report | Agent                       | Summary                 | Agent Calls | Agent Activity | Activity Log | Custom Repo   | orts Schedule        | ed F orts              | Recorded Ca   | ills       |
| Help            |                   |                |              | Chang  | e Wallboard<br>/allboard Te | Template                |             |                |              | w             | Start<br>allboard    |                        |               |            |
| Real Time Qu    | eue Information   |                |              |        | SCM-Que                     | ues/Agents<br>boardFlex |             |                |              |               | Ch<br>wallbo         | ange the<br>ard templa | ate           |            |
| <u>Queue</u> ↑= | Pattern Calls que | ued Longest wa | ait Calls ac |        | Opualeten                   | ipiate                  |             |                |              | med early     | Abandonment Rat      | e (%) <u>GOS (%)</u>   | Avg wait      | Max wait   |
| Sales           | 1150 -            | -              |              |        |                             |                         |             |                |              | -             | -                    | -                      | -             | -          |
| Support         | 1151 1            | 73229          | •            |        |                             |                         |             |                |              | -             |                      | 5                      |               |            |
| Agents In Qu    | eues              |                |              |        |                             |                         |             |                | Close        | Agents N      | ot In Queues         |                        |               |            |
| User ID         | Alias             | Extension Re   | easoncode    | )      | Duration                    |                         |             |                |              |               |                      | Add                    |               |            |
| andrew          | Andrew Murray     | 41 Of          | fline        | NR     | 20:35                       | •                       |             |                |              | UseriD        | E <u>Alias</u>       | Extension              |               |            |
| callum          | Callum Katene     | 13 01          | fline        | (NR)   | 15:18:34                    | 0                       |             |                |              | ian           | Ian Sherrin          | 46 <b>4</b> 0          | ]             |            |

#### The SCM Queues / Agents layout

| Queue                                                | Calls Queued                     | Longest Wait                   | <u>Calls</u><br>Active/Ringing                          | Agents Available                                   | Handled/Abandoned<br><u>Today</u>                     | <u>Avg Wait</u><br><u>Today</u> | Longest Wait<br>Today |
|------------------------------------------------------|----------------------------------|--------------------------------|---------------------------------------------------------|----------------------------------------------------|-------------------------------------------------------|---------------------------------|-----------------------|
| HP 970                                               | 0                                | 0:00                           | 0/0                                                     | 0                                                  | 0/0                                                   | 0:00                            | 0:00                  |
| HP 971                                               | 0                                | 0:00                           | 0/0                                                     | 1                                                  | 1/1                                                   | 0:04                            | 0:07                  |
| HP 972                                               | 0                                | 0:00                           | 0/0                                                     | 2                                                  | 0/0                                                   | 0:00                            | 0:00                  |
| HP +973                                              | 0                                | 0:00                           | 0/0                                                     | 0                                                  | 0/0                                                   | 0:00                            | 0:00                  |
| Scm User6 (0)<br>\+1001<br>Not Ready<br>Unregistered | Scm User1 (0)<br>\+1101<br>Ready | Scm User2 (1)<br>1102<br>Ready | Scm User3 (0)<br>1103<br>Not Ready (1:14:48)<br>Meeting | Scm User4 (0)<br>1104<br>Not Ready<br>Unregistered | - SCMUnser 1 (0)<br>1111<br>Not Ready<br>Unregistered |                                 |                       |

This layout is optimised for a full HD monitor (1920 x 1080 pixels), with the browser set the full screen mode. You can use the browser zoom function if a different size window is required.

#### The T<sub>9</sub>8 layout

The sections in this layout can be customised with different content. It also scales to different window sizes. (If you resize something, click the page refresh to optimise the scaling).

| Contraction of the second second seco |       |        | 1360 1400<br>Max Codeot Depti | <sup>5,60</sup> K |      |       |       |          |              | Agent HandldS<br>© Callum - Home 0<br>Andrew Murry 4<br>Jeremy Gogan 0<br>© Callum Katere 0<br>© Andrés Gason 0<br>© Chris Ross 0<br>© Sascha Monteiro 1 | tate Duration<br>Press, college 21 66 607.3<br>10 50 0.22<br>0.22<br>0.25<br>0.25<br>0.25 |  |
|----------------------------------------------------------------------------------------------------|-------|--------|-------------------------------|-------------------|------|-------|-------|----------|--------------|----------------------------------------------------------------------------------------------------|----------------------------------------------------------------------------------------------------|--|
| Abandoomient Rate Summary                                                                                                    |       |        |                               |                   |      |       |       |          |              |                                                                                                    |                                                                                                    |  |
| 21                                                                                                    |       |        |                               |                   |      |       |       |          |              |                                                                                                    |                                                                                                    |  |
| Queues                                                                                                    | Death | Oldaat | Aug Mait                      | 000               | Tall | Augil | Total | Lingdid  | Abadad       | Fadu Abaded                                                                                                    | Longoot                                                                                                    |  |
| Salas                                                                                                    |       |        | Avg wait                      | GUS               | Taik | Avail |       | - Handid | Abriana<br>1 | Early Abhono                                                                                                    | Longest                                                                                                    |  |
| Sales                                                                                                    | 0     | 00.00  | 00.09                         |                   |      |       | 4     | 2        |              |                                                                                                    | 00:20                                                                                                    |  |
| Support                                                                                                    |       | 00:00  | 00:04                         | 100%              |      |       |       |          |              |                                                                                                    | 00:04                                                                                                    |  |
|                                                                                                    |       |        |                               |                   |      |       |       |          |              |                                                                                                    |                                                                                                    |  |

The wallboard is updated in near real time – typically a second or two. The daily statistics are automatically reset each day.

The main items on your wallboard are:

- Details of each of your queues
- The status of each of the agents assigned to the queues.

#### **Queue information**

| Column                    | Description                                                                                                    |
|---------------------------|----------------------------------------------------------------------------------------------------|
| Queue                     | Name or alias for each of your queues (hunt group numbers)                                                                                                    |
| Calls Queued              | Number of calls currently queued for each specific queue                                                                                                    |
| Longest Wait              | How long the longest unanswered call has been waiting to be answered                                                                                                    |
| Calls Active / Ringing    | Number of calls currently active and number of calls ringing                                                                                                    |
| Agents Available          | Number of agents available to answer calls for each queue                                                                                                    |
| Handled / Abandoned Today | Today's statistics for calls handled and calls abandoned                                                                                                    |
| Ave Wait Today            | Today's statistics for the average waiting time for callers                                                                                                    |
| Longest Wait Today        | Longest waiting time experienced by a caller for today. A call<br>is waiting until it is answered by a human. This is either when<br>the call is answered by an agent, or the last call transfer made<br>by the system. |

#### Agent information

An icon displays for each agent assigned to one of the queues on the wallboard.

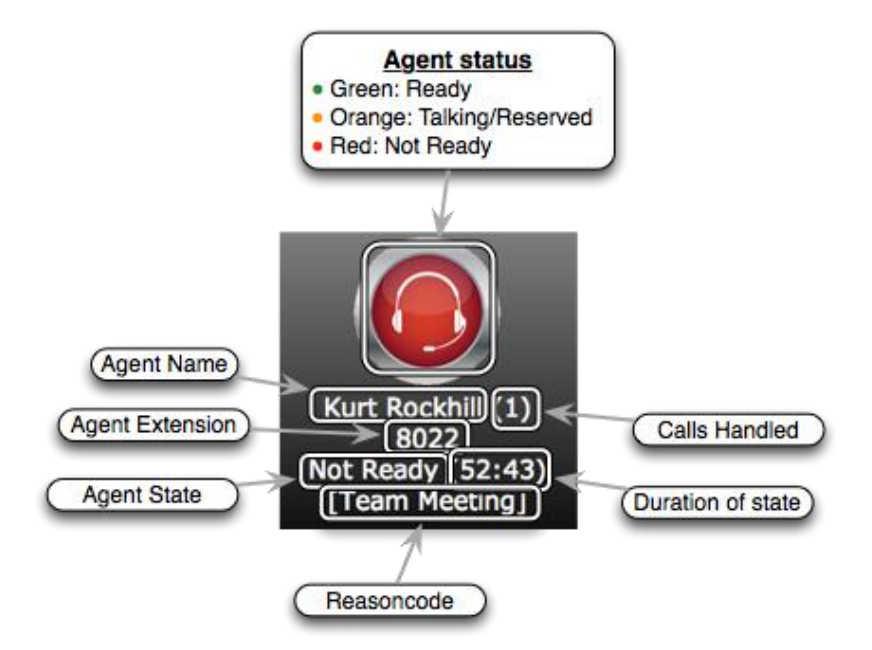

The details for each agent are:

- Coloured icon (Red, Orange or Green) reflecting the agent's state.
- **Background** area this is usually green and changes to orange if they have been "not ready" for too long. This is timer is set by the reason code thresholds. To change these, contact the person in your organisation who has administration access to the Wallboard. Often this is the SCM administrator.
- Agent Name (alias) and number of Calls Handled. We suggest that you keep the name shorter than one line in the display. The SCM administrator can set an alias name for each agent.
- Agent Extension number (DN)
- Agent State and the duration of how long they've been in this state.
- **Reason code** if they are unavailable (this is blank when they are available). Where the agent is using Jabber, they can choose from a list of reason codes. Agents that are not ready using an IP desk phone have the reason code of "User Init" (user initiated).

#### Wallboard statistics and reconciliation

Reconciling queue totals to agent totals

At times, the queue totals and agent totals may appear to be unmatched. This may occur when calls presented to the queue are eventually transferred to people who are not members of the queue. These calls show in the reports under "-- Other --". As the "-- Other --" is not an agent, these calls appear in the queue statistics but not the agent statistics.

#### Wallboard size and layout

The Queues/Agent wallboard has eight columns. It is configured for a full HD monitor (1920 x 1080 pixels). You may want to set the browser to full screen (usually F11 on a windows computer). You can also change the size of the wallboard content using the browser zoom function. This is handy if you want to open the wallboard in a window on your computer. We suggest you set the zoom so that all eight columns appear.

Tips to improve the visual appearance of the wallboard.

- 1. Use short agent aliases that fit within the column (SCM Administrator task)
- 2. Use short queue aliases that fit within the column (SCM Administrator task)
- 3. Make the browser full screen (usually F11 on a windows computer)
- 4. Zoom the browser window (such as ctrl-mouse wheel, or browser settings)
- 5. Use short not-ready reason-codes that fit within the column. (Wallboard administrator task).
- 6. Check the "How-to" articles on the website for information about wallboard scaling

The T98 layout will scale to most window sizes. You can also resize most sections. Hit refresh (F5 on most browsers) if the alignment looks wrong.

#### **Customising the Wallboard**

Here are some items your SCM administrator may customise on the wallboard.

| Updated by SCM administrator                                                                                                    | Updated by Wallboard administrator<br>(advanced settings)                 |
|----------------------------------------------------------------------------------------------------|---------------------------------------------------------------------------|
| Display name for queue                                                                                                    | Display order for queues                                                  |
| Display name for agent                                                                                                    | Display order for agents (either extension number, userID, name or state) |
| Not-Ready reason codes (global setting) –<br>used for wallboards and Jabber phones                                                                                      | Not-ready reason codes to appear on the wallboard                         |
| Not-Ready reasons codes from Jabber phones.<br>Your phone administrator can customise<br>these when setting up the Jabber tab. See the<br>SCM design guide for details. |                                                                           |
|                                                                                                    | Threshold time and threshold colours for reason codes, agents available.  |

Often the SCM administrator is also the Wallboard administrator. The instructions for wallboard settings are in the SCM administration guide.

# 7 Agent Phones – Ready / Not Ready

SCM works best if agents use Jabber, there's more features. However, SCM also works fine with just a desk phone.

When agents are assigned to a queue, the screen of their phone will show that they are logged into the Atea SCM queues. They may set themselves as either "Ready" or "Not Ready" to receive calls from the queue using the soft keys on the phone. With the Jabber phone version, you can choose a reason why you are "not ready".

### 7.1 Agent IP desk phone

When you are logged into a queue the display indicates that you are ready. To toggle between **Ready** and **Not Ready**, use the softkey on the phone.

Use Line1 to make a call and stay in the queue.

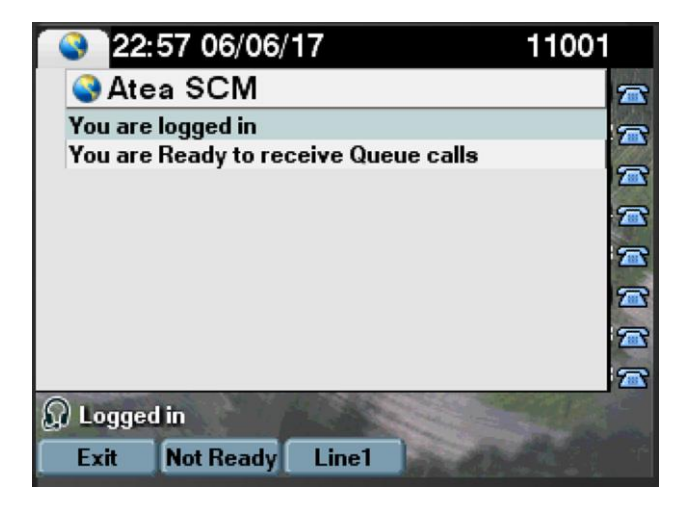

When an agent with an IP desk phone is "not ready", the wallboard shows the not ready reason code of **User Init** (user initiated). The wallboard administrator can edit this text if desired.

### 7.2 Agent with Jabber softphone

Agents with the Jabber softphone will find that they have access to a few more features that regular IP phone users. The Atea SCM shows as a tab icon on the left-hand side of the Jabber phone window.

From the Jabber softphone, click the Atea SCM icon to see your status. The Jabber window shows whether you are ready to take calls, and information about each of the queues you are logged into.

If you need different reason codes, contact your administrator who configures the Jabber tab. They can configure a custom list for any specific agent or a group of agents.

#### Atea Systems – SCM Supervisor Guide

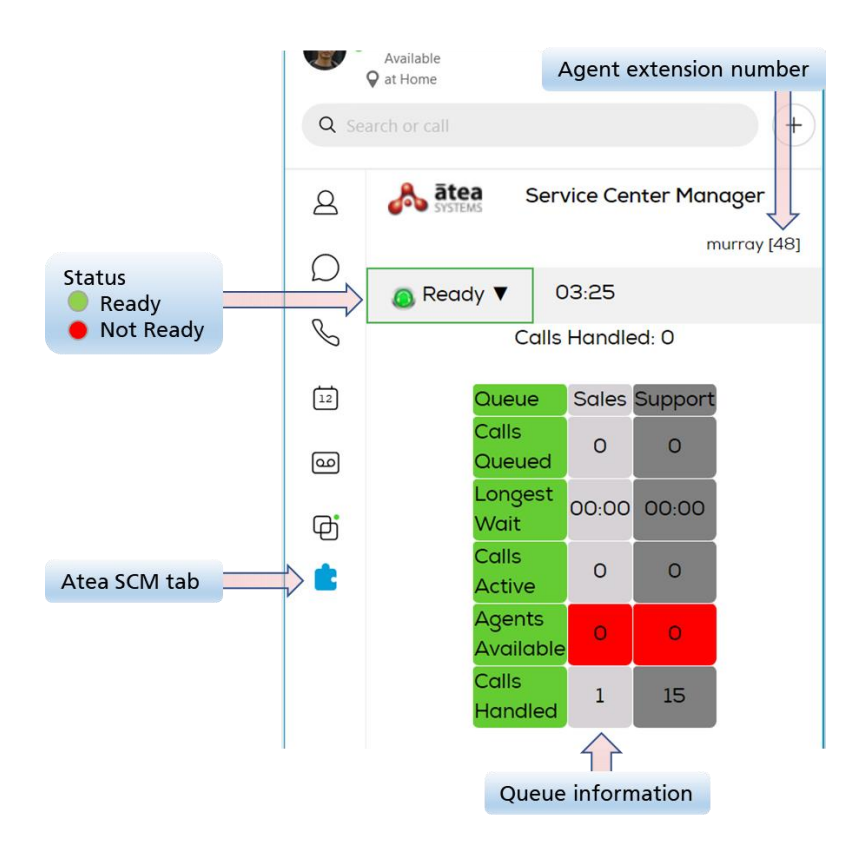

To go "Not Ready" or "Ready"

1. Click the status drop-down and choose a reason from the list

| 2             | 🚴 ātea Servi     | ice Center Manag | er                    | 2             | 🚴 ātea Serv          | vice Center Manager |
|---------------|------------------|------------------|-----------------------|---------------|----------------------|---------------------|
| $\cap$        |                  | murr             | ay [48]<br>1 Click to | $\bigcirc$    |                      | murray [48]         |
| $\mathcal{D}$ | 🖲 Ready ▼ 🔍 🔇    | 0 <del>.12</del> | toggle status         | $\mathcal{D}$ | <b>∑</b> Not Ready ▼ | [Training] 03:13    |
| S             | 🙆 Coffee Break   | andled: 0        | 2 Choose              | S             | Calls                | Handled: 0          |
| 7             | 🙆 Logout         | ales Support     | from menu             | <b>,</b>      | Queue                | Sales Support       |
| ۵             | Lunch            | 0 0              |                       | ۵             | Calls<br>Queued      | 0 0                 |
| ф             | Meeting          | 0:00 00:00       |                       | þ             | Longest<br>Wait      | 00:00 00:00         |
| t             | 🙆 Personal Time  | 0 0              |                       | t             | Calls<br>Active      | 0 0                 |
|               | Sick             | 3 4              |                       |               | Agents<br>Available  | 2 3                 |
|               | Training Handled | 2 7              |                       |               | Calls<br>Handled     | 2 7                 |

2. To become ready to answer calls again, just click the red status button.

You may also be automatically given time to wrap-up a call before receiving your next call from the queue. This is configured in the settings for you Atea SCM Jabber tab.

Tip: If your Jabber tab appears stuck; you can refresh it by right clicking on the window or clicking the Atea logo.

# 8 Troubleshooting and Setup

Here's some troubleshooting tips and setup tasks. To resolve these issues, you may need help from either the SCM Administrator or the team that configures your CUCM telephone system.

| Issue                                                                            | Тір                                                                                                    |
|----------------------------------------------------------------------------------|----------------------------------------------------------------------------------------------------|
| Cannot see all your agents                                                       | Add the agent from the dashboard, or Ask the SCM administrator to add the user to the SCM and assign it to you                                                                                                    |
| Cannot see all your queues                                                       | Ask the SCM administrator to add the queue to the SCM and assign it to you                                                                                                    |
| There are no recordings for a queue                                              | Check with the SCM administrator whether this queue should<br>have recordings. Check whether other supervisors can see the<br>recordings.                                                                                                    |
| There are no recordings for<br>individual users                                  | The user's device or device profile in the CUCM must have the built-in bridge feature enabled                                                                                                    |
| SCM Administrator cannot<br>add a user to the SCM as<br>they cannot see the user | All SCM users must be set up in the CUCM with a primary DN (extension number)                                                                                                    |
| Agent does not have ready /<br>not-ready status on IP phone                      | Agent is configured with a Jabber phone. The SCM administrator can change this user setting to IP-phone.                                                                                                    |
| Agent cannot set type of<br>not-ready reason code from<br>an IP phone            | This is normal. Reason codes can only be chosen from the Jabber soft phone.                                                                                                    |
| New reason code does not<br>appear on the wallboard                              | The reason code has been updated in SCM but not in the wallboard for the specific supervisor. Ask your wallboard administrator to check the reason code is both in SCM and on the wallboard.                                                                |
| New reason code does not<br>appear in Jabber                                     | The updated standard reason codes or custom reason code list<br>has changed. To ensure it is reflected on Jabber, refresh the<br>page in the Jabber tab by right clicking on it, or clicking the<br>Atea logo in the Jabber tab window.                     |
| The reports show calls<br>answered by "Non SCM<br>user"                          | These are the calls that were transferred to a user who is not<br>an SCM agent, and where the SCM system does not know the<br>name of the party that the caller was connected to.                                                                           |
| Queue reports show a user that is not an SCM agent                               | This may occur when the call is transferred to someone who is<br>not an SCM agent. Where the SCM system can identify the<br>final party for the call, that name is used in the reports.                                                                     |
| Longest wait time on report<br>or wallboard appears to be<br>very long           | The wait time uses a rule that measures the time from when<br>the call enters the hunt group (queue) until it is connected to<br>a person (who has a UserID in the phone system). If the SCM<br>does not detect a person has answered the call, it uses the |

| Issue                        | Тір                                                                                                    |
|------------------------------|----------------------------------------------------------------------------------------------------|
|                              | time up until the call is transferred to the final party. This<br>may happen where a queue call is answered by another party<br>before being transferred, and the time spent conversing with<br>that party is included in the waiting time.                                                         |
| Agent reports / agent        | Calls are only allocated against an agent when they are the                                                                                                    |
| statistics are missing calls | last party that a call is connected to. If an agent answers a call, and then transfers it to someone else, the call is then allocated to that other party. It <b>does not show against the agent</b> . This is from the rule that the last party on the call is the one the caller is connected to. |
| Wallboard layout does not    | The SCM-queues/agents wallboard is intended for a full HD                                                                                                    |
| fit the browser window       | 1920 x 1080 display. Try using the browser zoom function and check out the "How-to" support articles on our website.                                                                                                    |
|                              | For the T98 wallboard, you can resize the zones or the whole wallboard. You may need to refresh the page, so it resizes correctly.                                                                                                    |

### 8.1 Glossary

| o.i Giossary                                |                                                                                                    |
|---------------------------------------------|----------------------------------------------------------------------------------------------------|
| Term                                        | Explanation                                                                                                    |
| CUCM / UCM                                  | Cisco Unified Communications Manager – this is the heart of your telephone system. It manages setting up and disconnecting all calls on the telephone system. |
| DN / directory number /<br>extension / extn | A DN is the directory number of a phone device or port on the phone system. It's the internal phone number.                                                   |
| Jabber                                      | The Cisco telephone client that runs on your computer                                                                                                    |
| Hunt Group / Hunt Pilot /<br>Line group     | Hunt group – a group of users who answer calls to a hunt<br>group phone number. The CUCM will hunt amongst the<br>members to decide who gets the next call.   |
|                                             | The hunt pilot is the phone number (DN) for this group.                                                                                                    |
|                                             | The hunt group may consist of one or several line groups,<br>which are merely groups of users. Line groups help prioritise<br>who will get the next call.     |
|                                             | These are all configured on the CUCM.                                                                                                    |